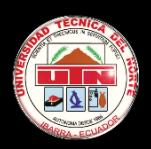

# Universidad Técnica del Norte

# **Manual Práctico**

# **DOKEOS 3.0**

Complemento de la Asignatura Sistema Financiero y Seguros Básicos I

www.sistemafinancieroliss.dokeosaas.com

Autora:

**Cinthia Lisseth Pozo Herrera** 

2014

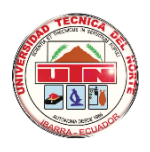

# **UNIVERSIDAD TÉCNICA DEL NORTE**

# MANUAL PRÁCTICO

# DOKEOS 3.0

Complemento de

la Asignatura

Sistema Financiero

y Seguros Básicos I

Autora:

Cinthia Lisseth Pozo Herrera.

2014

# INTRODUCCIÓN

El presente manual ha sido el resultado de la investigación realizada, acerca del Entorno Virtual Dokeos 3·0; tiene como finalidad dar a conocer de una manera detallada y sencilla el funcionamiento y el manejo de los distintos elementos y herramientas de Dokeos 3·0, para que cualquier usuario pueda utilizarlo de una forma fácil y sencilla·

Este manual se encuentra distribuido en cuatro capítulos:

Capítulo I: Introducción a Dokeos.

Capítulo II: Creando un curso·

Capítulo III: Herramientas de Dokeos.

Capítulo IV: Administración y Reportes.

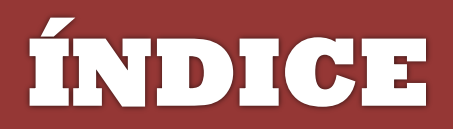

| INTRODUCCIÓN                      | <u>i</u> |
|-----------------------------------|----------|
| INTRODUCCIÓN A DOKEOS             | 1        |
| ¿QUÉ ES DOKEOS?                   | 2        |
| CARACTERÍSTICAS DE LA VERSIÓN 3.0 | 3        |
| PRODUCTOS DOKEOS                  | 3        |
| REQUERIMIENTOS DE SOFWARE         | 6        |
| CREANDO UN CURSO                  | 7        |
| CREAR CUENTA DE USUARIO           | 8        |
| CREAR CURSO                       | 13       |
| DESCRIPCIÓN DEL CURSO             | 15       |
| HERRAMIENTAS DE DOKEOS            | 18       |
| ANUNCIOS                          | 19       |
| AGENDA                            | 22       |
| DOCUMENTOS                        | 26       |
| EL MEDIABOX O MEDIOS DE           |          |
| <u>COMUNICACIÓN</u>               | 38       |
| LAS PÁGINAS                       | 41       |
| EL GLOSARIO                       | 43       |

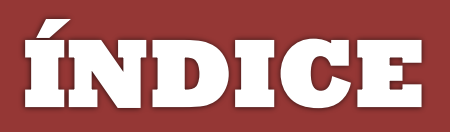

| FOROS      | 55 |
|------------|----|
| LECCIONES  | 56 |
| EJERCICIOS | 58 |
| ENCUESTAS  | 80 |
| USUARIOS   | 87 |

| ADMINISTRACIÓN Y REPORTES | 100 |
|---------------------------|-----|
| ESCENARIO DE UN CURSO     | 101 |

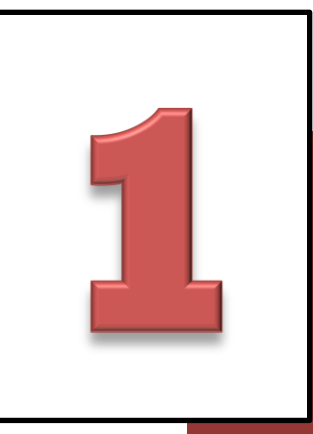

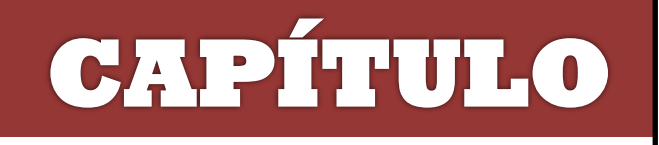

# INTRODUCCIÓN

# **A DOKEOS**

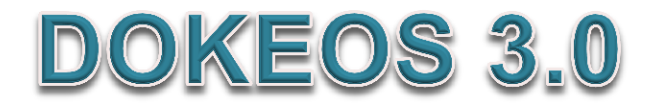

# ¿QUÉ ES DOKEOS?

Dokeos es una suite de e-learnig lo que se conoce como ENTORNO VIRTUAL DE APRENDIZAJE, básicamente fue creado básicamente para fomentar la educación a distancia y como herramienta de ayuda en la educación presencial.

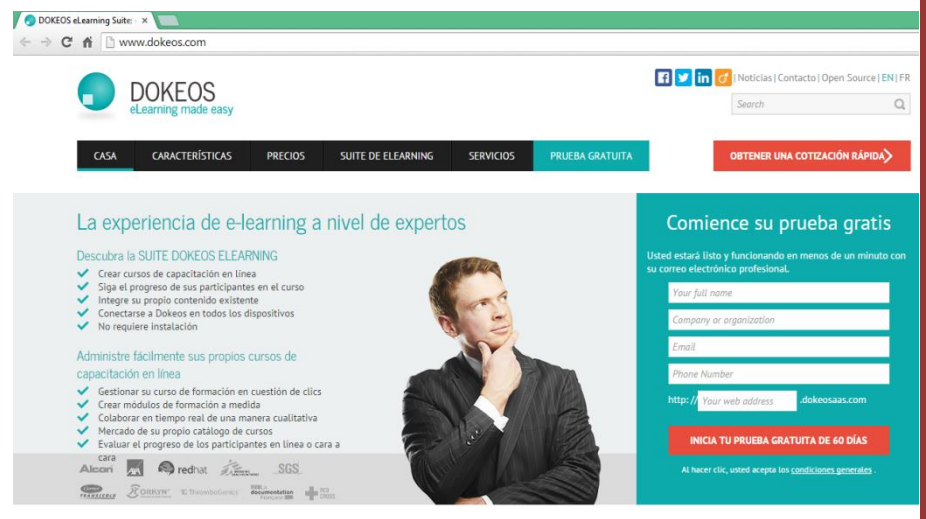

INTRODUCCIÓN A DOKEOS

Dokeos es una de las plataforma interactivas más completa y fácil de usar, además de ser un software gratuito de código abierto que permite mayor accesibilidad.

Manual Práctico Dokeos 3.0

Lisseth Pozo Herrera

# **CARACTERÍSTICAS DE LA VERSIÓN 3.0**

Las características de Dokeos 3.0 se basan en su diseño y su aplicación:

- ➔ Interfaz común y fácil de usar
- Adaptado a las nuevas tecnologías y necesidades de los usuarios
- Diseño en HTML5 para ser utilizado en dispositivos móviles (tablets y smartphones)

# PRODUCTOS DOKEOS

Dokeos 3.0 al ser una suite de aprendizaje completa, se adaptada totalmente a las nuevas tecnologías y busca la mejor manera de satisfacer las necesidades de sus usuarios, se ha dividido en 7 productos o paquetes:

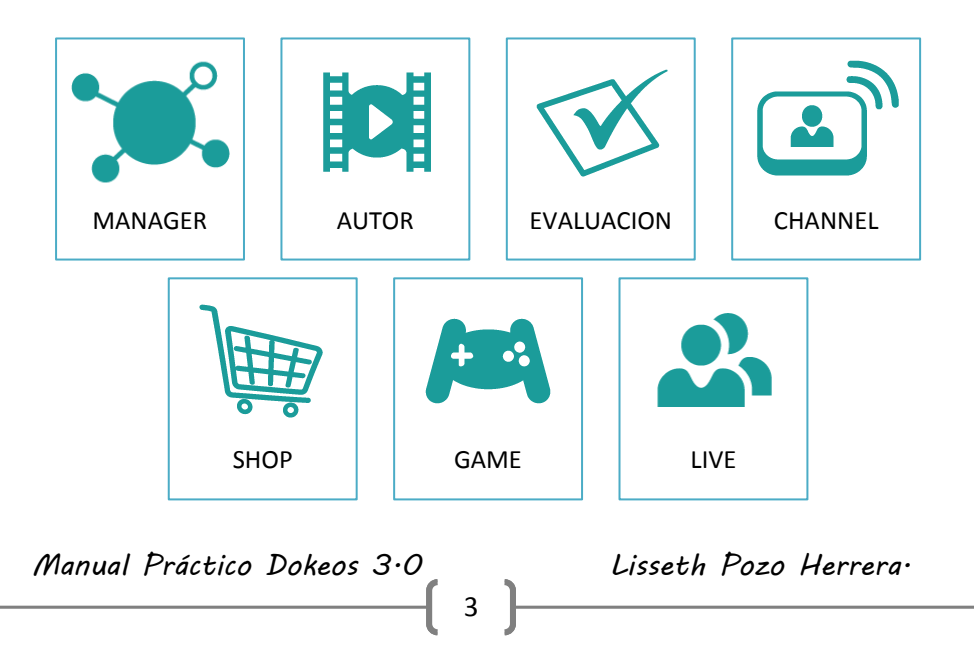

#### **MANAGER:**

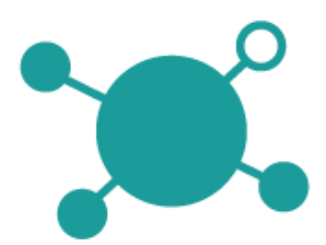

Es el producto principal Dokeos, ya que es en él donde se desarrolla el Sistema de Gestión de Aprendizaje.

Además es el producto básico, ya que sin MANAGER, no se puede

acceder a los demás productos de DOKEOS.

Dokeos MANAGER permite crear, editar y configurar los cursos, además ofrece una infinidad de herramientas de como: Documentos, Módulos, Informes, Red Social», Noticias, Wiki, Foros, Calendario, Encuestas y Dropbox.

#### AUTHOR

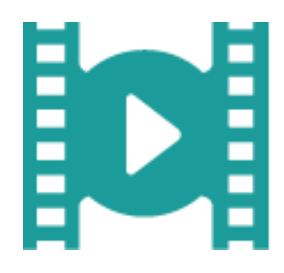

Producto de Dokeos que permite crear módulos de formación personalizados, lo que usualmente se conoce como presentaciones o diapositivas. Un módulo se puede crear desde cero o simplemente convertirlos a partir de

archivos de Power Point existentes.

Autor es un programa muy interactivo ya que se puede utilizar contenidos multimedia como: imágenes, audio, video y juegos de preguntas. Para utilizar Dokeos Autor simplemente se debe acceder desde la herramienta Módulos de Dokeos MANAGER.

Manual Práctico Dokeos 3.0

Lisseth Pozo Herrera.

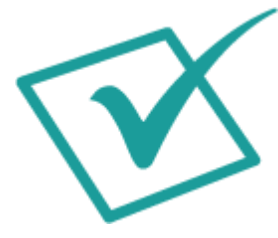

Este producto de Dokeos facilita los procesos de evaluación de aprendizaje, ya que permite crear exámenes mediante pruebas de la herramienta Cuestionario, otra de las fascinantes funciones de Dokeos Autor es que

permite corregir los exámenes y tener una visión general de las puntuaciones de los estudiantes.

## CHANNEL

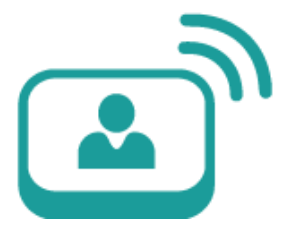

Este novedoso producto de Dokeos permite crear un canal de formación, para transmitir y distribuir los contenidos de la formación a una amplia audiencia o audiencias específicas.

Para utilizar a Dokeos Channel solo es necesario acceder a la herramienta WebTV.

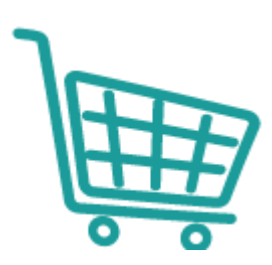

# SHOP

Este producto de Dokeos permite vender su formación o los contenidos de la misma en línea, además ayuda a construir y gestionar el catálogo de dicha formación para su venta.

Manual Práctico Dokeos 3.0

Lisseth Pozo Herrera.

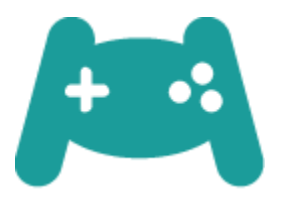

# GAME

Producto de Dokeos que permite crear juegos en línea.

### LIVE

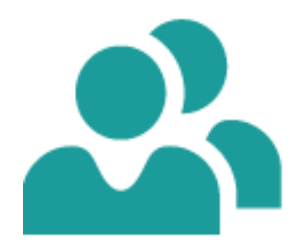

Dokeos Live ofrece la función de VIDEOCNFERENCIA, donde se permite intercambiar voz, imagen y chat con todos, uno o varios de los participantes del curso.

## **REQUERIMIENTOS DE SOFWARE**

Para poder utilizar Dokeos 3.0 es necesario tener instalado:

Uno de los siguientes navegadores:

- Internet Explorer 8 o superior
- Firefox 20 o superior
- Safari 5 o superior
- Chrome 12 o superior
- 4 Adobe flash player plugin, última versión:
- 4 Plugin de Java, última versión.

Manual Práctico Dokeos 3.0

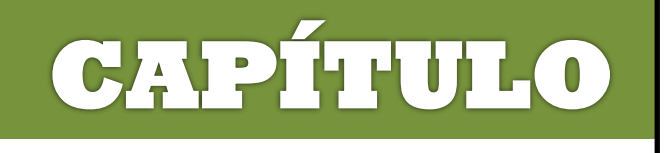

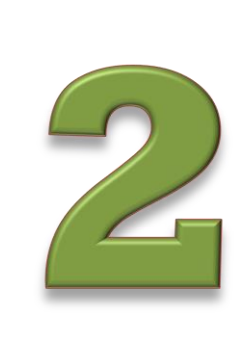

# **CREANDO**

# **UN CURSO**

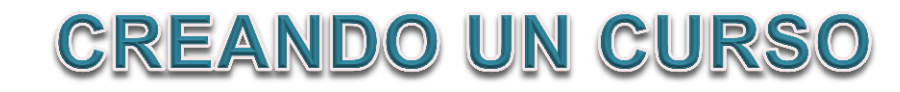

# TEMA 1:

### **CREAR CUENTA DE USUARIO**

Para poder empezar a utilizar DOKEOS 3.0 acceder a la página principal en la siguiente dirección:

## http://www.dokeos.com/

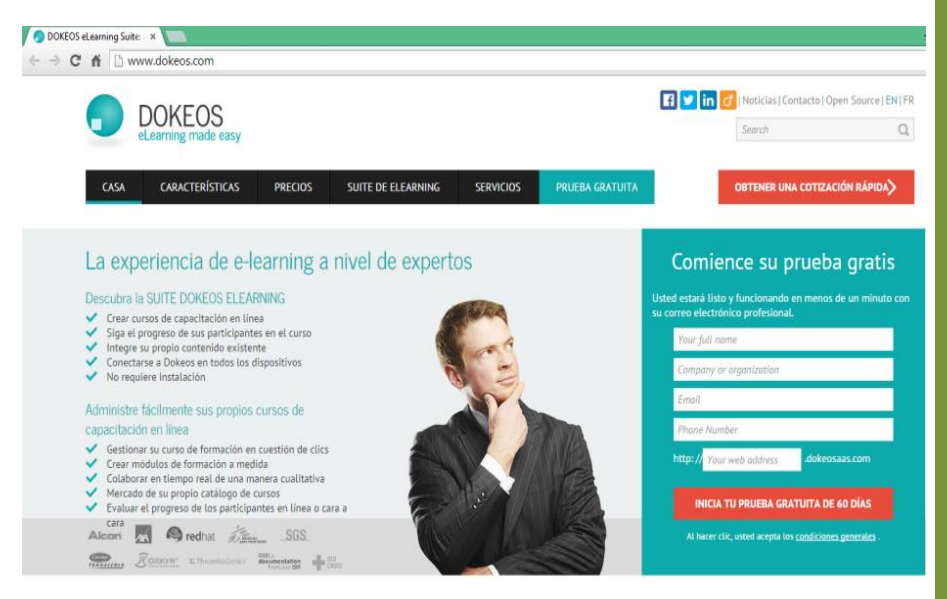

El primer proceso por realizar es el registro y la creación del Entorno Virtual de Aprendizaje o portal Dokeos, donde se va a crear los cursos.

Manual Práctico Dokeos 3.0

Lisseth Pozo Herrera.

En la ventana **PRUEBA GRATIS** se llenará los siguientes datos:

Nombre, Compañía, email, teléfono y la dirección web de la plataforma que se está creando.

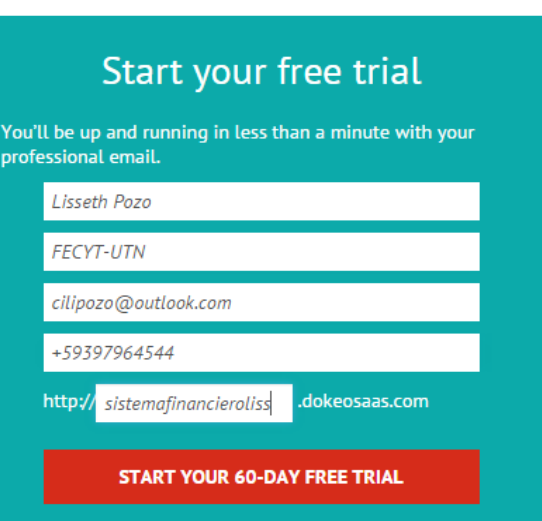

By clicking you agree to the general conditions.

Posteriormente hacer clic en:

INICIA TU PRUEBA GRATUITA DE 60 DÍAS

# Cuando el proceso esté completado, aparecerá la ventana de activación:

# Tu nuevo portal de e-learning DOKEOS se activa!

# Gracias por suscribirse a la prueba gratuita ti. Tu nuevo portal de e-learning DOKEOS ahora se ha puesto en marcha, y su acceso ha enviado por e-mail.

En pocos minutos, usted puede:

- Obtenga acceso directo a todos los de la suite de elearning funcionalidad
- Empezar a desarrollar su cursos de e-learning, concursos, etc.
- Añadir hasta 5 usuarios de su portal DOKEOS
- Modifique para requisitos particulares a su portal DOKEOS añadiendo su logotipo
- Almacena hasta 500 MB de datos (PDF, PPT, texto, audio, vídeo, fotos)

Buscando la inspiración? Visita nuestras páginas de productos para descubrir todas las posibilidades que ofrece a nuestros DOKEOS eLearning Suite .

¿Necesita asesoramiento o quieran seguir las últimas tendencias de e-learning?

Noticias de Dokeos

A continuación acceder a la página del EVA de Dokeos, que se acaba de crear:

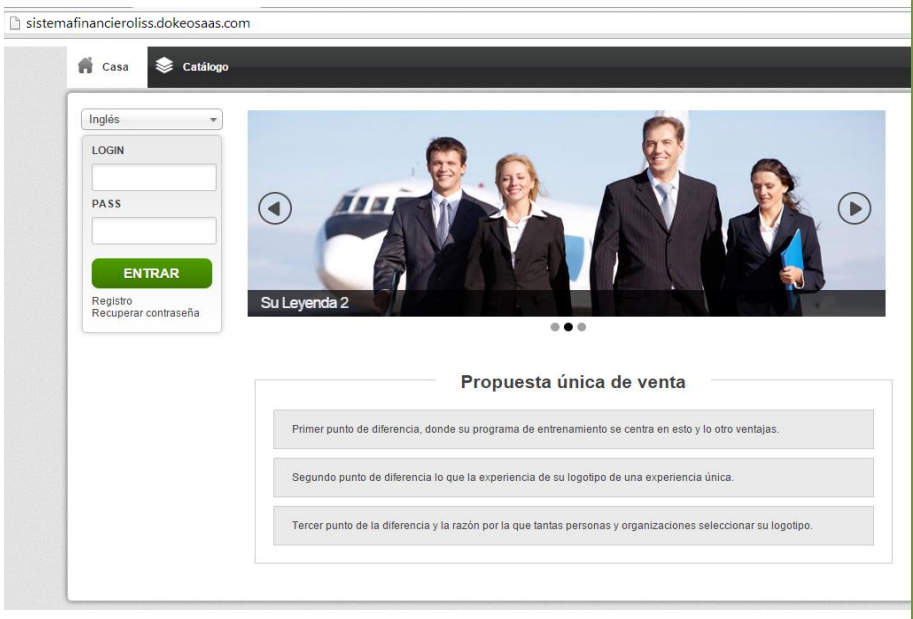

http://sistemafinancieroliss.dokeosaas.com/

El siguiente proceso es el registro de usuario, para lo cual seleccionar en la ventana principal el idioma a *Español*.

Luego en el bloque de usuario seleccionar la opción *Registro*.

Español 
USUARIO
CONTRA SEÑA
ENTRAR
Registro
Olvidé mi contraseña

Manual Práctico Dokeos 3.0

Lisseth Pozo Herrera

10

En la ventana ingresar los datos necesarios para crear la cuenta en el siguiente formulario:

| Correo<br>electrónico:                                                                  | 📫 Página principal                   | Catálogo            |
|-----------------------------------------------------------------------------------------|--------------------------------------|---------------------|
| Ingresar un e-mail<br>válido que este<br>habilitado.                                    | correo electronico                   | cilipozo@gmail.com  |
|                                                                                         | Usuario                              | liss1991            |
| Usuario: Nombre<br>para la cuenta en<br>DOKEOS (es<br>recomendable<br>emplear la cuenta | Contraseña<br>Confirme la contraseña |                     |
| del e-mail).                                                                            | Idioma                               | Español 🔻           |
| <i>Contraseña:</i><br>Ingresar y confirmar                                              | Estado                               | Estudiante Profesor |

la contraseña de la cuenta creada.

*Estado:* Definir el estatus como Profesor para que el sistema asigne como creador de cursos.

Al terminar de llenar los datos correspondientes del formulario, hacer clic en:

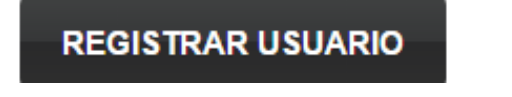

A continuación, aparecerá una pantalla de confirmación. Al hacer clic sobre el botón Crear un curso, aparecerá una nueva ventana donde se autoriza la creación del primer curso. Al completar este formulario se creará un nuevo curso.

Estimado/a liss1991 liss1991, Sus datos han sido registrados Recibirá un correo electrónico recordándole su nombre de usuario y contraseña... Ahora puede crear un curso

CREAR UN CURSO

Creada la cuenta en el Campus DOKEOS, solo basta ingresar el nombre de Usuario, la Contraseña y luego pulsa Entrar.

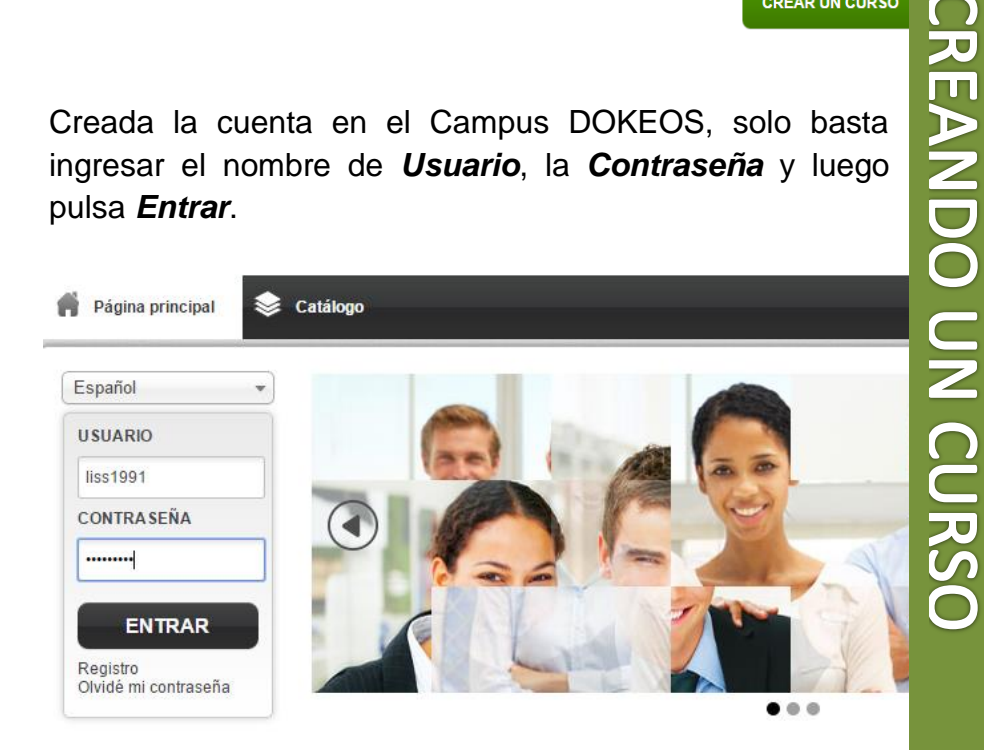

Manual Práctico Dokeos 3.0

Lisseth Pozo Herrera

12

# **TEMA 2:**

#### **CREAR CURSO**

Cuando se accede por primera vez luego del registro, se ingresa directamente a la ventana de *CREAR UN CURSO*.

| 📌 Página principal 📚 Ci         | atálogo 🚺 Mis cursos     | Informes | 🐣 Red social | 30 Mi agenda | > Ø         |
|---------------------------------|--------------------------|----------|--------------|--------------|-------------|
| CREAR UN CURSO                  |                          |          |              |              |             |
| Nombre del curso                | SISTEMA FINANCIERO Y SEG | UROSI    |              |              |             |
| Idioma                          | Español                  |          |              | •            |             |
| Añadir al catalogo de productos |                          |          |              |              |             |
|                                 |                          |          |              |              | CREAR CURSO |
|                                 |                          |          |              |              |             |
|                                 |                          |          |              |              |             |
|                                 |                          |          |              |              |             |
|                                 |                          |          |              |              |             |

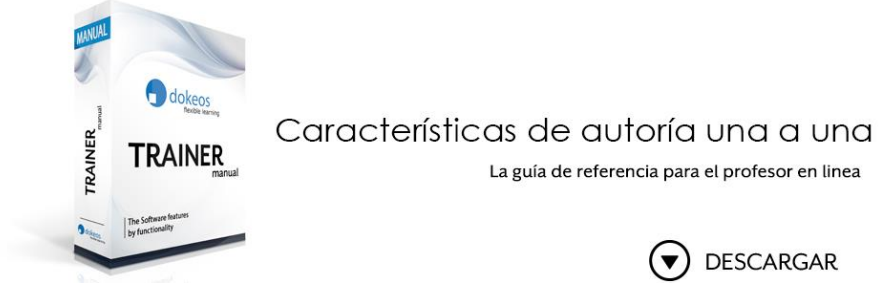

Para empezar a crear un curso, solo basta proporcionar: el nombre del curso y el idioma a utilizar.

Al hacer clic en *CREAR CURSO*, se direccionará a la página principal del curso creado:

## Página Principal de un Curso

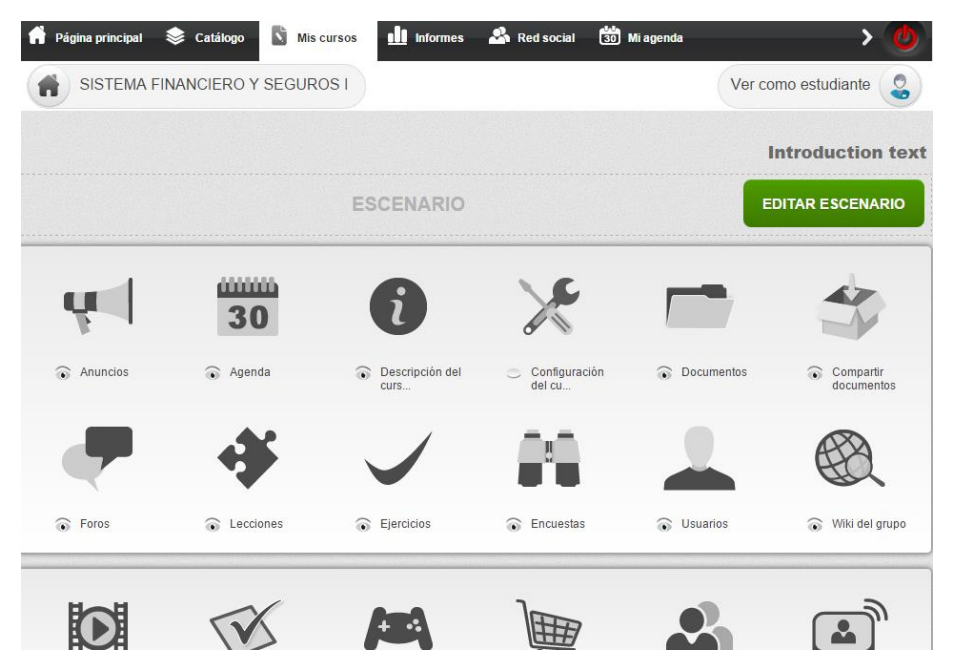

Manual Práctico Dokeos 3.0

Lisseth Pozo Herrera.

#### **TEMA 3:**

# **DESCRIPCIÓN DEL CURSO**

## ¿Qué es la descripción de un curso en Dokeos?

La descripción de un curso en Dokeos es una herramienta que permite dar títulos para ayudar a describir el curso a los estudiantes.

## ¿Cómo añadir la descripción de un curso?

Para completar la Para completar la descripción del curso es necesario seguir el siguiente proceso:

1. Hacer clic en *Descripción de un curso*.

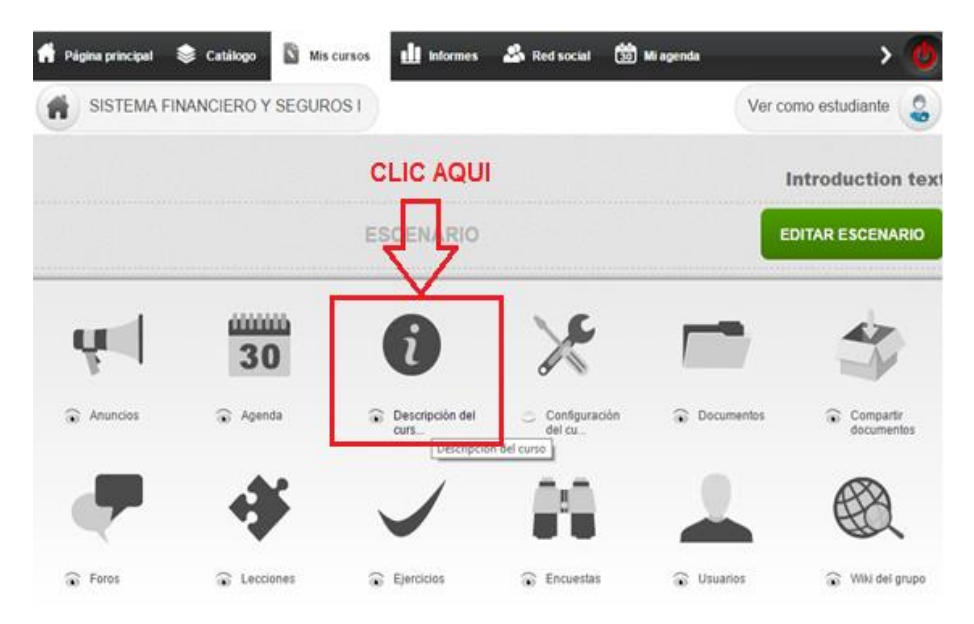

**2.** Hacer clic en uno de los cinco apartados de la descripción.

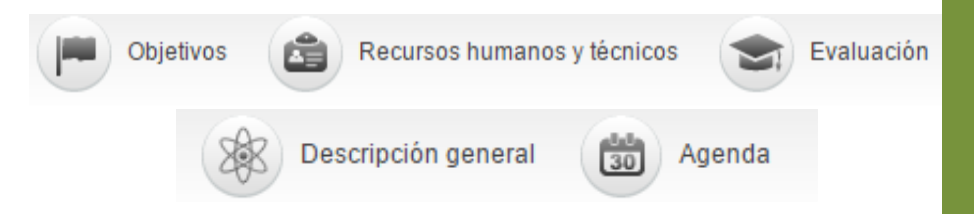

**3.** En el editor interno, llenar en el título y el contenido del apartado elegido anteriormente, destacando la información más importante.

**4.** Hacer clic en el botón *Guardar*, para guardar los cambios en cada uno de los apartados.

| SISTEMA FINANCIERO Y SEGUROS I                                                                                                    |
|----------------------------------------------------------------------------------------------------|
| Descripción (P) Objetivos 🔄 Recursos humanos y técnicos 🕥 Evaluación 🛞 Descripción general 🔯 Agenda                                                                                                    |
| Título Evaluación                                                                                                    |
| ★  ★  ★  ★  ★  ★  ★  ★  ★  ★  ★  ★  ★  ★  ★  ★  ★  ★  ★  ★  ★  ★  ★  ★  ★  ★  ★  ★  ★  ★  ★  ★  ★  ★  ★  ★  ★  ★  ★  ★  ★  ★  ★  ★  ★  ★  ★  ★  ★  ★  ★  ★  ★  ★  ★  ★  ★  ★  ★  ★  ★  ★  ★  ★  ★  ★  ★  ★  ★  ★  ★  ★  ★  ★  ★  ★  ★  ★  ★  ★  ★  ★  ★  ★  ★  ★  ★  ★  ★  ★  ★  ★  ★  ★  ★  ★  ★  ★  ★  ★  ★  ★  ★  ★  ★  ★  ★  ★  ★  ★  ★  ★  ★  ★  ★  ★  ★  ★  ★  ★  ★  ★  ★  ★  ★  ★  ★  ★  ★  ★  ★  ★  ★  ★  ★  ★  ★  ★  ★  ★  ★  ★  ★  ★  ★  ★  ★  ★  ★  ★  ★  ★  ★  ★  ★  ★  ★  ★  ★  ★  ★  ★  ★  ★  ★  ★  ★  ★  ★  ★  ★  ★  ★  ★  ★  ★  ★  ★  ★  ★  ★  ★  ★  ★  ★  ★  ★  ★  ★  ★  ★  ★  ★  ★  ★  ★  ★  ★  ★  ★  ★  ★  ★  ★ |
| El proceso de evaluación será el dispuesto por los Reglamentos de la Universidad Técnica del Norte, es decir, en base a 10.                                                                                                    |
| Para obtener la nota de 10 por bimestre será necesario aprobar, los diferentes módulos.                                                                                                    |
| Las parciales constarán de dos puntos cada una:                                                                                                    |
| Trabajos Individuales 2     Trabajos Grupales 2     Exposiciones 2     Lecciones Orales 2     Lecciones Escritas 2 Sumando el total de parciales nos da la de 10 por módulo.                                                                                                    |
|                                                                                                    |
| GUARDAR                                                                                                    |
|                                                                                                    |
|                                                                                                    |
|                                                                                                    |
| Manual Práctico Dokeos 3·0 Lisseth Pozo Herrera                                                                                                    |

**NOTA:** Los títulos son sugerencias, de ser necesario se puede añadir títulos propios, solo se debe usar cualquiera de los encabezados y cambiar su título.

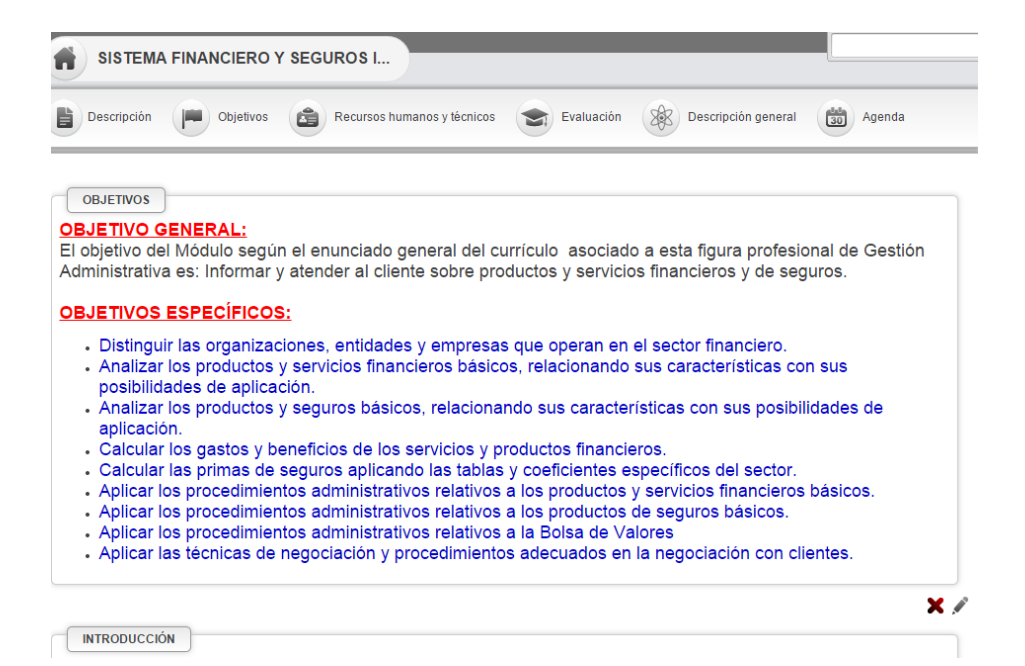

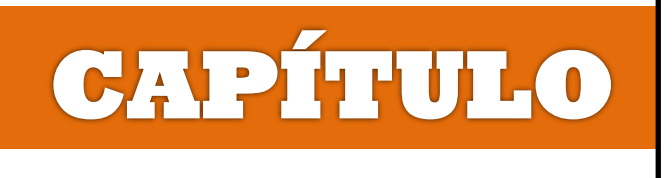

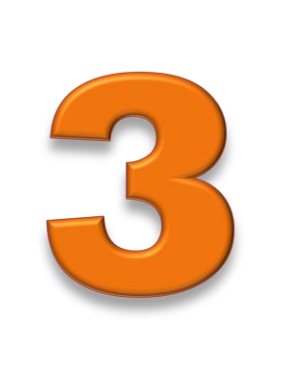

# HERRAMIENTAS

# **DE DOKEOS**

# **HERRAMIENTAS DE DOKEOS**

### **TEMA 1:**

# ANUNCIOS

# ¿Qué son los anuncios en DOKEOS?

Anuncios es una herramienta de DOKEOS, que permite publicar información importante en la plataforma del curso.

# ¿Cómo añadir un anuncio para uno o varios usuarios?

Para crear un anuncio en DOKEOS, se debe realizar el siguiente proceso:

1. Hacer clic en Anuncios

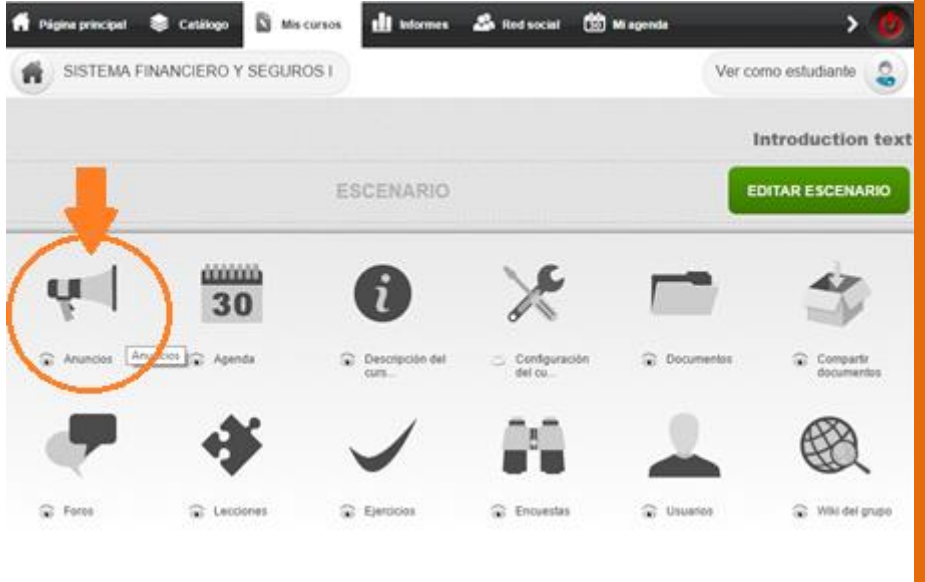

**2.** Seleccionar una de las opciones para definir los usuarios que tendrán acceso al nuevo anuncio.

| SISTEMA FINANCIERO Y SEGUROS I                                                                                                    |
|----------------------------------------------------------------------------------------------------|
| Añadir un anuncio Mostrar todos                                                                                                    |
| Este es un anuncio de eje Oct 31 Visible para 🖲 todos los usuarios del curso 🔘 Seleccionar grupos/usuarios 🄍 Dependiendo de Escenario                                                                                                    |
| Todos loso usuario del curso:                                                                                                    |
| <ul> <li>El anuncio será visible para todos los usuarios registrados en<br/>el curso.</li> </ul>                                                                                                    |
| Seleccionar grupos/usuario:                                                                                                    |
| <ul> <li>El anuncio sera visible para usuarios o grupos específicos.<br/>Seleccionar los usuarios específicos de las dos listas que<br/>aparecen.</li> </ul>                                                                                    |
| Dependiendo de Escenario:                                                                                                    |
| <ul> <li>El auncio será visible para los usuarios que cumplan con los<br/>criterios del filtro. Se seleccionarán los usuarios por los<br/>resultados del escenario del curso y mediante la selección de<br/>los criterios de filtro.</li> </ul> |

 Llenar el asunto en el campo Anuncios e introducir el contenido del nuevo anuncio. Utilizar el menú desplegable para personalizar el anuncio.

Manual Práctico Dokeos 3.0

Lisseth Pozo Herrera·

| Anuncios | FECHA DE ENTREGA DE TRABAJOS          |             |
|----------|---------------------------------------|-------------|
|          | · · · · · · · · · · · · · · · · · · · |             |
| BI       | Ū 🖹 Ξ Ξ Formato → Fuente → Ta →       | Fuente HTML |

Se informa a los estudiantes de séptimo semestre de Contabilidad y Computacón que la entrega y exposición de los trabajos de la asignatura **SISTEMA FINANCIERO Y SEGUROS I**, sera el próximo 3 de octubre, en el Auditorio de la Facultad. A las 15:00 hrs.

| Att. | Docente   | <b>FECY</b> |
|------|-----------|-------------|
|      | 000000000 |             |

| Variables | Seleccione una variable | v |         |
|-----------|-------------------------|---|---------|
|           |                         |   |         |
|           |                         |   |         |
|           |                         |   | VALIDAR |

 Finalmente hacer clic en el botón VALIDAR para añadir el anuncio. Un correo electrónico de notificación también será enviada a los destinatarios.

| FECHA DE ENTREGA DE TRABAJOS                                                                                                    |                                       |
|----------------------------------------------------------------------------------------------------|---------------------------------------|
| Se informa a los estudiantes de séptimo semestre de Contabilidad y Computacón que la entrega y exposición de los trabajos de la asignatura <b>SISTEMA FINANCIERO Y SEGUROS I</b> , sera el próximo 3 de octubre, en el Auditorio de la Facultad. A las 15:00 hrs. |                                       |
| Att. Docente FECYT                                                                                                    |                                       |
| liss1991 liss1991                                                                                                    | 06-11-2014                            |
|                                                                                                    | 🖋 Editar anuncio 🛛 🗶 Eliminar anuncio |

**IMPORTANTE:** Al hacer clic en el icono **Mostrar todos**, aparecerán todos los anuncios que se han creado, en orden cronológico, con la más reciente en la parte superior.

#### **TEMA 2:**

# AGENDA

#### ¿Qué es la agenda en DOKEOS?

La agenda en DOKEOS es una herramienta que forma parte de cada curso, ya que se la utiliza para planificar, coordinar y programar el curso.

## ¿Cómo añadir un evento a la Agenda?

Para añadir un evento a la Agenda, realizar el siguiente proceso:

**1.** Hacer clic en Agenda, luego en la nueva ventana hacer clic en *Añadir un nuevo evento*.

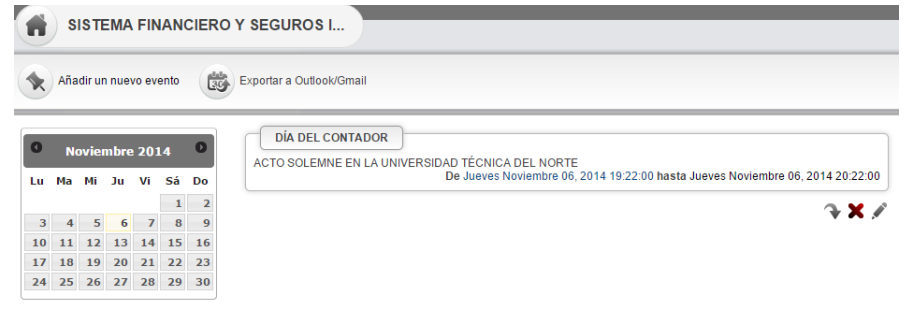

2. Seleccionar una de las opciones para definir la lista de usuarios a los que el evento será visible:

#### AÑADIR UN NUEVO EVENTO

Visible para 💿 todos los usuarios del curso 🔍 Seleccionar grupos/usuarios 🔍 Yo mismo Manual Práctico Dokeos 3.0 22

HERRAMIENTAS DE DOKEOS

**<u>NOTA</u>**: Para agregar un evento personal, seleccionar **Yo** *mismo*. El evento sólo será visible para usted y no a otros usuarios.

3. Rellenar los campos *Fecha de inicio* y *Fecha de finalización*, para indicar la fecha de inicio y final del

evento. Hacer clic en el icono <sup>IIIII</sup> y automáticamente nos aparecerá el Calendario. Seleccionadas las fechas, hacer clic en *HECHO*.

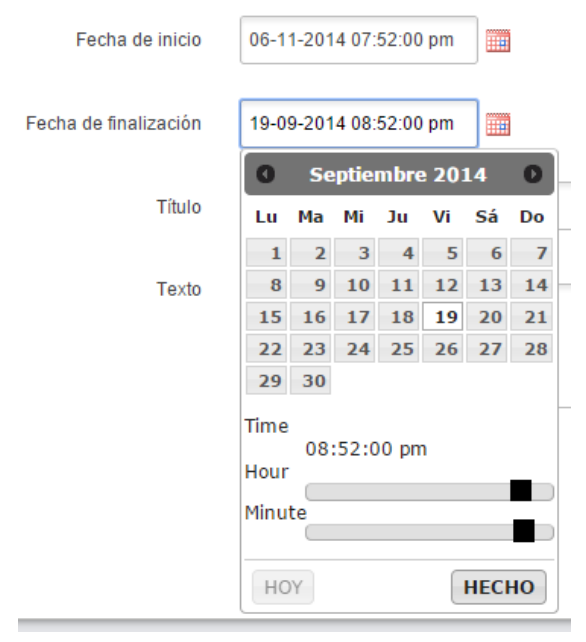

- 4. Rellenar el Título del evento.
- 5. Añadir una descripción del evento en el texto de campo.
- 6. Por último, hacer clic en el botón *GUARDAR EVENTO* para añadir el evento a la lista.

| Volver al calendario  | Añadir un nuevo evento 🔯 Exportar a Outlook/Gmail                                             |  |
|-----------------------|-----------------------------------------------------------------------------------------------|--|
| AÑADIR UN NUEVO EV    | /ENTO                                                                                         |  |
| Visible para          | ● todos los usuarios del curso <sup>O</sup> Seleccionar grupos/usuarios <sup>O</sup> Yo mismo |  |
| Fecha de inicio       | 16-09-2014 07:52:00 pm                                                                        |  |
| Fecha de finalización | 16-09-2014 08:52:00 pm                                                                        |  |
| Título                | EXPOSICIÓN MENSUAL DE SISTEMA FINANCIERO Y SEGUROS BÁSICOS I                                  |  |
| Texto                 | Exposiciβn de los trabajos de la asignatura, en el Laboratorio de Computación de la Facultad. |  |
|                       |                                                                                               |  |

### ¿Cómo exportar un evento a Outlook o Gmail?

Para exportar un evento a Outlook o Gmail, solo basta con

hacer clic en el icono

#### ¿Cómo administrar mi agenda personal?

Mi agenda es accesible desde la pestaña Mi agenda, que se encuentra en la parte superior de la pantalla de la página principal.

La agenda personal permite visualizar todos los eventos relacionados con los cursos y los eventos personales que se crean por sí mismo.

Manual Práctico Dokeos 3.0

Lisseth Pozo Herrera.

EVENTO

MIENTAS DE DOKEO

Por defecto, la agenda se mostrará con una vista semanal. Al hacer clic en los iconos en la parte superior derecha del calendario se puede cambiar la vista a mensual o diaria.

El procedimiento para crear un evento en mi agenda es similar al para crear un evento en la agenda del curso.

| 🛉 Página                  | a principal 🛭 📚 C | atálogo 💦 Mis | cursos 📶 Inforr | nes 🗳 Red soci | ial 😗 Mi agenda    |                                              |          |  |  |
|---------------------------|-------------------|---------------|-----------------|----------------|--------------------|----------------------------------------------|----------|--|--|
| Añadir un evento personal |                   |               | Nov 3 — 9 2     | 2014 🗨         | Hoy                | Hoy Vista mensual Vista semanal Vista diaria |          |  |  |
|                           | Lun 11/3          | Mar 11/4      | Mié 11/5        | Jue 11/6       | Vie 11/7           | Sáb 11/8                                     | Dom 11/9 |  |  |
| Todo<br>los<br>días       |                   |               |                 |                |                    |                                              |          |  |  |
| 00                        |                   |               |                 |                |                    |                                              |          |  |  |
| 01                        |                   |               |                 |                |                    |                                              |          |  |  |
| 02                        |                   |               |                 |                |                    |                                              |          |  |  |
| 03                        |                   |               |                 |                |                    |                                              |          |  |  |
| 04                        |                   |               |                 |                |                    |                                              |          |  |  |
| 05                        |                   |               |                 |                |                    |                                              |          |  |  |
| 06                        |                   |               |                 |                |                    |                                              |          |  |  |
| 07                        |                   |               |                 |                | 07:01 - 08:01      |                                              |          |  |  |
| 08                        |                   |               |                 |                | SISTEMA FINAŅCIERO |                                              |          |  |  |
| 09                        |                   |               |                 |                |                    |                                              |          |  |  |
| 10                        |                   |               |                 |                |                    |                                              |          |  |  |
|                           |                   |               |                 |                |                    |                                              |          |  |  |

## **TEMA 3:**

## **DOCUMENTOS**

#### ¿Qué son los Documentos en DOKEOS?

#### En DOKEOS la herramienta Documentos, funciona como

un sistema de gestión de archivos, permite transferir todo tipo de documentos: html, Word, PowerPoint, Excel, Acrobat, Flash, png, otros.

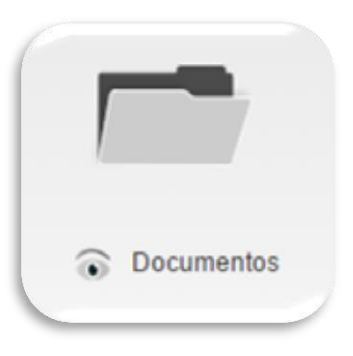

Además, contiene las siguientes características:

#### Glosario, Enlaces, Mediabox y Mapa mental.

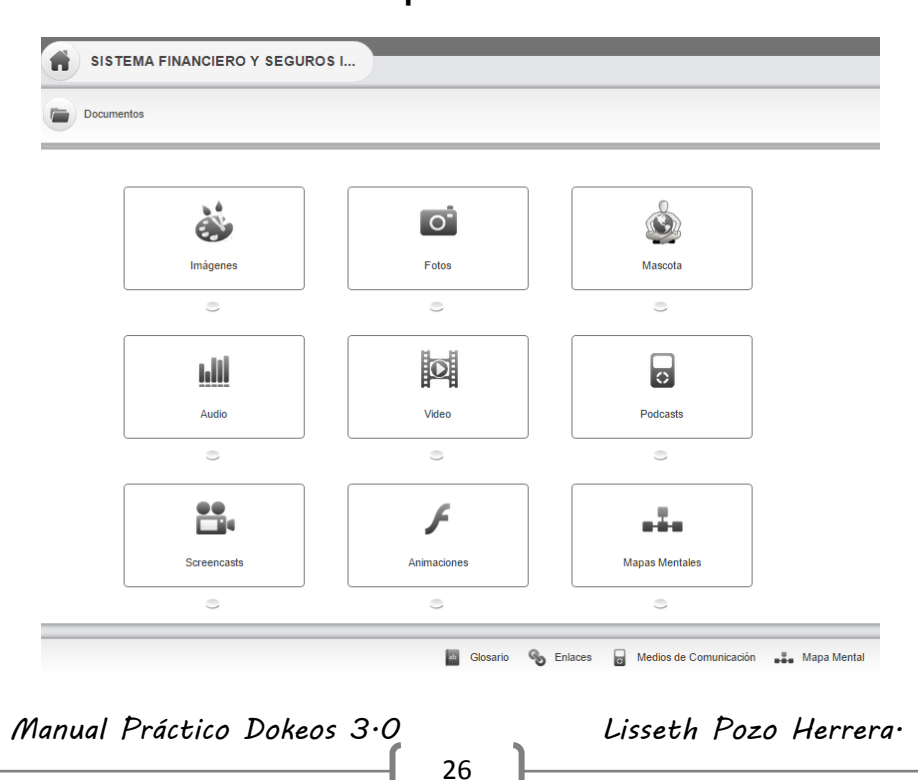

# ¿Cómo crear una carpeta?

Para organizar los documentos, Dokeos permite crear carpetas y sub-carpetas. Para crear una nueva carpeta se debe realizar el siguiente proceso:

**1.** Hacer clic en el icono *Crear un directorio*, que se encuentra en la parte inferior de la página Documentos

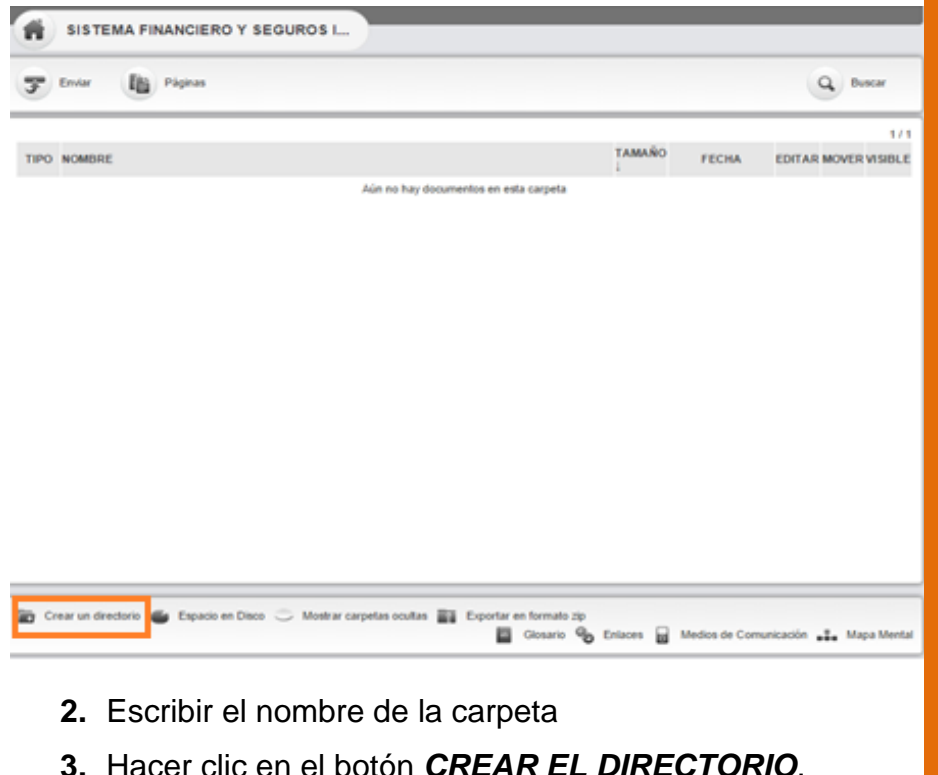

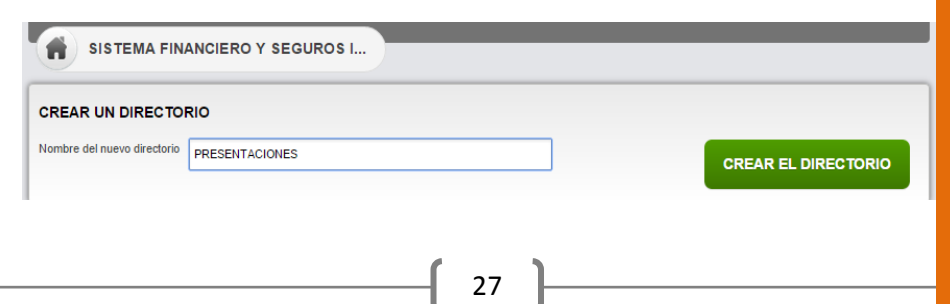

#### ¿Cómo transferir un archivo a la plataforma Dokeos?

**1.** En el menú de las carpetas, seleccionar la carpeta en la que desea colocar el archivo.

| 😙 Enviar 👔 Pàginas |      |                       |            |                    |       | Q Buscar      |     |  |
|--------------------|------|-----------------------|------------|--------------------|-------|---------------|-----|--|
|                    | TIRO | NONEDE                | T.6.14.6 Å | FECHA              | EDITA |               | 1/  |  |
|                    |      |                       | TAMAN      | ) FECHA            | EDITA | ( MOVER       |     |  |
| 0                  | -    | LEYES Y REGLAMENTOS   | 08         | 1 semana, 19 Horas | M     | $\rightarrow$ | •   |  |
| 0                  | -    | PRESENTACIONES        | 0B         | 1 semana, 4 días   | ø     | $\rightarrow$ | ۲   |  |
| 0                  |      | TRABAJOS GRUPALES     | 08         | 1 semana, 19 Horas | P     | $\rightarrow$ | ۲   |  |
| D                  |      | TRABAJOS INDIVIDUALES | 08         | 1 semana, 19 Horas | Ń     | <i>→</i>      | 1/1 |  |
|                    |      |                       |            |                    |       |               |     |  |
|                    |      |                       |            |                    |       | LIMINA        | AR  |  |

# 2. Hacer clic en el icono Enviar

| SISTEMA FINANCIER  | O Y SEGUROS I |                     |         |             |          |              |
|--------------------|---------------|---------------------|---------|-------------|----------|--------------|
| Documentos Tenviar | Piginas       |                     |         |             | ٩        | Buscar       |
| ∱ Subir            |               | Directorio actual : | LEYES Y | REGLAMENTOS |          | ¥            |
| DEL TIPO NOMBRE ;  |               | T                   | AMAÑO   | FECHA       | EDITAR M | OVER VISIBLE |

Manual Práctico Dokeos 3.0

Lisseth Pozo Herrera.

28
## 3. En la página que aparece, hacer clic en el botón Subir.

| Documento | s Crear un directorio                                                                                  | Q Buse |
|-----------|----------------------------------------------------------------------------------------------------|--------|
| Archivo   | Subir                                                                                                  |        |
|           | Disallowed formats .exe .bash .mp4 .flv .avi .3gp .m4v .mkv .mov .mpeg .mpg .ovg .wmv .webm .divx .wma |        |
|           | DRAG & DROP FILES HERE                                                                                 |        |
|           | ) Parámetros avanzados                                                                                 |        |
| Teclados: |                                                                                                    |        |
|           |                                                                                                    |        |
|           |                                                                                                    |        |
|           |                                                                                                    |        |
|           |                                                                                                    |        |

**4.** Aparece un cuadro de diálogo que le permite explorar su ordenador o disco duro de red, elegir el archivo que desea transferir y hacer clic en el botón *Abrir.* 

| 0                    | Abrir                               |                    | ×                   |
|----------------------|-------------------------------------|--------------------|---------------------|
| 🔄 🏵 🔻 🕆 🌗 🕨 BA       | ANCARIA_IBARRA → V C                | Buscar en BANC     | ARIA_IBARRA 🔎       |
| Organizar 👻 Nueva ca | arpeta                              | -                  | ≡ ▼ 🔟 🔞             |
| ☆ Favoritos          | Nombre                              | Fecha de modifica  | Tipo                |
| 🐌 Descargas          | 🐌 bancaria                          | 18/11/2014 12:28   | Carpeta de archivos |
| Escritorio           | 퉬 Cd1                               | 16/11/2014 12:02   | Carpeta de archivos |
| Sitios recientes     | 퉬 exposición_los bancos             | 16/11/2014 12:02   | Carpeta de archivos |
|                      | 퉬 XD                                | 14/11/2014 9:35    | Carpeta de archivos |
| 🏠 OneDrive           | 🗐 ACTIVIDADES ENSEÑANZA APRENDIZAJ  | 30/08/2012 11:49   | Documento de Mi     |
|                      | BANCARIA                            | 10/09/2012 10:21   | Archivo PPT         |
| 📜 Este equipo        | conozcaBCE0                         | 24/09/2012 7:49    | Archivo PPT         |
| \rm Descargas        | FICHA DE SEGUIMIENTO Y EVALUACIÓN   | 11/06/2012 12:21   | Archivo DOC         |
| Documentos           | ley-general-sistema-financiero      | 24/09/2012 7:50    | Archivo PPT         |
| 📜 Escritorio         | 🐏 modulo de servicio financieros    | 27/08/2012 9:16    | Documento de Mi     |
| 📔 Imágenes           | 📳 SIESTEMA FINANCIERO               | 01/10/2012 8:21    | Presentación de     |
| 🚺 Música             |                                     |                    |                     |
| 📔 Vídeos 💙           | <                                   |                    | > >                 |
| Nomb                 | ore: ley-general-sistema-financiero | ✓ Todos los archiv | ∕os ∨               |
|                      |                                     | Abrir              | Cancelar            |
|                      | 29                                  |                    |                     |

**5.** El archivo se mostrará como miniatura en la página. Hacer clic en el botón *Importar* para enviar el archivo (s) en la carpeta previamente seleccionada.

| Documentos    | Crear un directorio                                               |                              | Q Bus |
|---------------|-------------------------------------------------------------------|------------------------------|-------|
| Archivo Subir |                                                                   |                              |       |
| Disallo       | wed formats .exe .bash .mp4 .flv .avi .3gp .m4v .mkv .mov .mpeg . | mpg .ovg .wmv .webm .divx .v | vma   |
|               | DRAG & DROP FILES HERE                                            |                              |       |
| Po            | ley-general-sistema-financiero.ppt                                | 519.00 KB                    | ×     |
| w             | CUC_plan_cuentas_sept_14.doc                                      | 2.42 MB                      | ×     |
| PDF           | Reglamento Ley de Inst. Financieras.pdf                           | 242.42 KB                    | ×     |
| 🕪 Parámetro   | s avanzados                                                       |                              |       |
| Feclados:     |                                                                   |                              |       |

# **NOTA:** Dokeos 3.0 permite importar varios archivos a la vez.

Manual Práctico Dokeos 3.0

## ¿Cómo añadir comentarios al archivo o carpetas?

**1.** Hacer clic en el icono *Editar*, representado por un icono de lápiz, del archivo o la carpeta correspondiente a modificar

| Envi | ar Páginas            |                    |       |                    |        | Q Bus         | car           |
|------|-----------------------|--------------------|-------|--------------------|--------|---------------|---------------|
| TIPO | NOMBRE ↓              | TA                 | MAÑO  | FECHA              | EDITAR |               | 1 /<br>/ISIBL |
|      | IMAGENES              | ✤ 1.2 <sup>*</sup> | 5M    | Hoy                |        | $\rightarrow$ | ۲             |
|      | LEYES Y REGLAMENTOS   | <b>~</b> 4.5       | 2M    | 1 semana, 20 Horas | Mo     | dificar       | ۲             |
|      | PRESENTACIONES        | ✤ 487              | 7.92k | 1 semana, 4 días   |        | $\rightarrow$ | ۲             |
|      | TRABAJOS GRUPALES     | 0B                 |       | 1 semana, 20 Horas |        | $\rightarrow$ | ۲             |
|      | TRABAJOS INDIVIDUALES | 0B                 |       | 1 semana, 20 Horas | ø      | ÷             | ۲             |
|      |                       |                    |       |                    |        |               | 1/            |
|      |                       |                    |       |                    |        |               |               |
|      |                       |                    |       |                    |        |               |               |

- 2. Rellenar los campos: Título y Comentario.
- 3. Hacer clic en el botón «Enviar»

| Título Plan General de Cuentas Comentario Plan de cuentas codificado. ACITVOS - PASIVOS - PATRIMONIO - GASTOS - INGRESOS Sólo lectura |              |
|----------------------------------------------------------------------------------------------------|--------------|
| Comentario<br>Plan de cuentas codificado.<br>ACTIVOS - PASIVOS - PATRIMONIO - GASTOS -<br>INGRESOS<br>Sólo lectura                    |              |
|                                                                                                    |              |
| GUARD                                                                                                    | AR DOCUMENTO |
|                                                                                                    |              |

31

#### Mover un archivo o una carpeta

1. Hacer clic en el icono Mover.

| Envi | ar Páginas            |         |                     |        | Q Bu          | scar           |
|------|-----------------------|---------|---------------------|--------|---------------|----------------|
| TIPO | NOMBRE ↓              | TAM     | NO FECHA            | EDITAR | MOVER         | 1 /<br>VISIBLI |
|      | IMAGENES              | ✤ 1.25M | Hoy                 |        | $\rightarrow$ | ۲              |
|      | LEYES Y REGLAMENTOS   | ✤ 4.52N | Ноу                 |        | →             | lover          |
|      | PRESENTACIONES        | 487.9   | 2k 1 semana, 4 días | P      | $\rightarrow$ | ۲              |
|      | TRABAJOS GRUPALES     | 0B      | 1 semana, 20 Horas  | N      | $\rightarrow$ | ۲              |
|      | TRABAJOS INDIVIDUALES | 0B      | 1 semana, 20 Horas  | ø      | <b>→</b>      | ۲              |
|      |                       |         |                     |        |               | 17             |
|      |                       |         |                     |        |               |                |
|      |                       |         |                     |        |               |                |

- 2. Seleccionar la carpeta de destino
- 3. Luego hacer clic en el botón Mover el archivo.

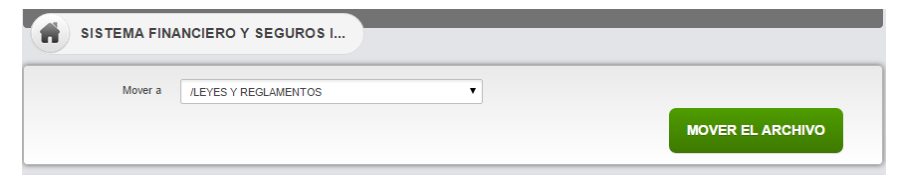

El contenido de la carpeta de destino se muestra automáticamente.

Manual Práctico Dokeos 3.0

## Ver la galería de imágenes

## 1. Hacer clic en una imagen de la lista de imágenes.

| U | S       | STEMA FINANCIERO Y SEGUROS I |             |                 |        |               |        |
|---|---------|------------------------------|-------------|-----------------|--------|---------------|--------|
|   | Doc     | umentos 😴 Enviar 👔 Páginas   |             |                 | (      | Q B           | uscar  |
| 1 | • Subir | Directorio actu              | al : IMAGEI | NES             |        |               | 1      |
|   | TIPO    | NOMBRE (                     | TAMAÑO      | FECHA           | EDITAR | MOVER         | VISIBI |
|   |         | IMAGENES 🗘                   | 215.25k     | 1 día, 21 Horas |        | $\rightarrow$ | ۲      |
|   |         | IMAGENES 🔷                   | 26.04k      | 1 día, 21 Horas |        | $\rightarrow$ | ۲      |
|   |         | IMAGENES 🔷                   | 95.85k      | 1 día, 21 Horas |        | $\rightarrow$ | ۲      |
|   | Ð       | IMAGENES 🗘                   | 25.43k      | 1 día, 21 Horas |        | $\rightarrow$ | ۲      |
|   |         | IMAGENES 🔷                   | 115.84k     | 1 día, 21 Horas |        | $\rightarrow$ | ۲      |

La imagen se mostrará como una presentación de diapositivas manual, donde las imágenes se pueden ver con el tamaño real, como miniaturas, o cambiar el tamaño.

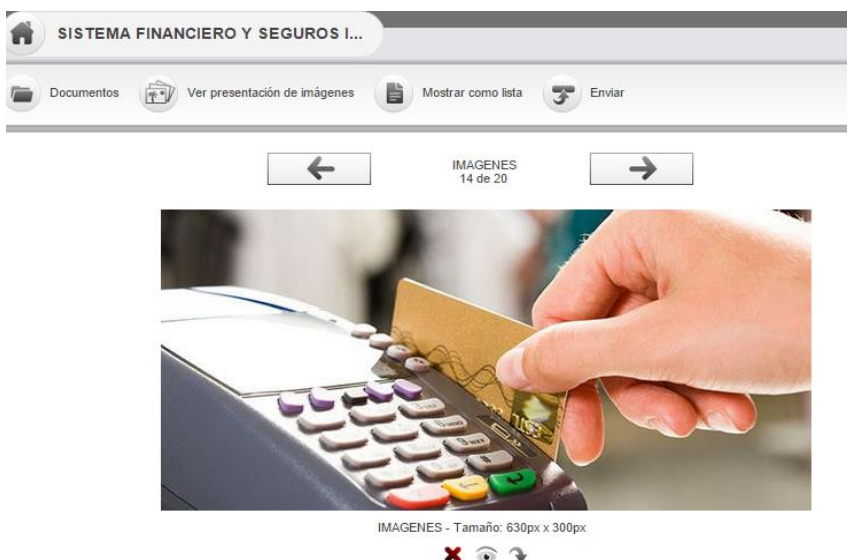

En la presentación, cada imagen puede ser borrada, hacerla invisible o descargarla.

33

# Descarga de archivos y contenido de las carpetas o todo el contenido de Documentos

Para descargar un archivo individual, una carpeta o todo el contenido del repositorio de documentos, puede hacer uso de las siguientes opciones de descarga:

# Descargar un archivo comprimido (formato zip) que contiene todos los archivos:

1. hacer clic en icono Exportar en formatozip.

| 7   | Envi | ar 👔 Páginas          |   |         |                    |        | Q, 14         | ICar                |
|-----|------|-----------------------|---|---------|--------------------|--------|---------------|---------------------|
| ) 1 | nPO  | NOMBRE ;              |   | TAMAÑO  | FECHA              | EDITAR | MOVER         | 1/<br>VISIBLE       |
|     | •    | IMAGENES              | 3 | 1.25M   | Hay                | /      | →             | ۲                   |
| 1   | 0    | LEVES Y REGLAMENTOS   | 7 | 4.52M   | Hay                | 1      | $\rightarrow$ | ÷                   |
| 1   |      | PRESENTACIONES        | 4 | 487.92k | 1 semana, 4 días   | /      | $\rightarrow$ | $\widehat{\bullet}$ |
| 1   | 2    | TRABAJOS GRUPALES     |   | 08      | 1 semana, 20 Horas | 1      | $\rightarrow$ | ۲                   |
|     | •    | TRABAJOS INDIVIDUALES |   | 05      | 1 semana, 20 Horas | 1      | →             | •                   |
|     |      |                       |   |         |                    |        |               |                     |
|     |      |                       |   |         |                    | E      | LIMINA        | R                   |

Manual Práctico Dokeos 3.0

Lisseth Pozo Herrera.

34

## Descargar un archivo que contiene todos los archivos y subcarpetas de una carpeta,

1. Hacer clic en el icono *Descargar*, situado a la derecha del nombre de la carpeta:

| Enviar Páginas        |           |                   |        | Q Bu          | iscar  |
|-----------------------|-----------|-------------------|--------|---------------|--------|
|                       |           |                   |        |               | 1/     |
| TIPO NOMBRE L         | TAMAÑO    | FECHA             | EDITAR | MOVER         | VISIBL |
| IMAGENES              | 💊 1.25M   | Hoy               |        | $\rightarrow$ | ۲      |
| LEYES Y REGLAMENTOS   | ✤ 4.52M   | Hoy               |        | $\rightarrow$ | ۲      |
| PRESENTACIONES        | 💊 487.92k | 1 semana, 4 días  | ø      | $\rightarrow$ | ۲      |
| TRABAJOS GRUPALES     | Descargar | 1 semana, 20 Hora | s 🎤    | $\rightarrow$ | ۲      |
| TRABAJOS INDIVIDUALES | 0B        | 1 semana, 20 Hora | s 🧳    | $\rightarrow$ |        |

ELIMINAR

## Descargar un archivo

1. Hacer clic en el icono **Descargar**, situado a la derecha del nombre de archivo:

|       |                          |  |                   |         |         |        | -             | _     |
|-------|--------------------------|--|-------------------|---------|---------|--------|---------------|-------|
| Subir |                          |  | Directorio actual | PRESENT | ACIONES |        |               | 1     |
| TIPO  | NOMBRE ↓                 |  | 1                 | TAMAÑO  | FECHA   | EDITAR | MOVER         | VISIE |
|       | LOS BANCOS_BANCARIA.pptx |  | <b>A</b>          | 187.92k | Hoy     | ø      | $\rightarrow$ |       |
|       |                          |  | De                | scargar |         |        |               |       |
|       |                          |  |                   |         |         |        |               | 1     |

## Eliminar un archivo o una carpeta

1. Marcar las casillas situadas al lado del nombre de archivo o carpeta y hacer clic en el botón ELIMINAR.

| •   | Doc   | umentos 🍞 Enviar 🎼 Páginas                                                                                  |                     |        |            |        | Q, 84         | ncar                |
|-----|-------|----------------------------------------------------------------------------------------------------|---------------------|--------|------------|--------|---------------|---------------------|
| ↑   | Subir |                                                                                                    | Directorio actual : | LEVESY | EGLAMENTOS |        |               | *                   |
|     | TIPO  | NCMBRE ;                                                                                                    | T                   | AMAÑO  | FECHA      | EDITAR | MOVER         | VISIBLI             |
| 0 [ | ٨     | constitucion2008_reforma.pdf                                                                                |                     | 18M    | Hoy        | 1      | $\rightarrow$ | $\widehat{\bullet}$ |
| 0   |       | ley-general-sistema-financiero.ppt                                                                          | <b>€</b> 51         | 19k    | Hoy        | 1      | $\rightarrow$ | $\widehat{\bullet}$ |
| 0   | E)    | Plan General de Cuentas<br>Plan de cuentas codificado.<br>ACTIVOS - PASIVOS- PATRIMONIO - GASTOS - INGRESOS | ₹ <sub>2</sub>      | 4254   | Hoy        | 1      | $\rightarrow$ | $\widehat{\ }$      |
| 0 ( | ٨     | Reglamento_Ley_Cheques.pdf                                                                                  | <b>3</b> H          | 13.73k | Hoy        | 1      | $\rightarrow$ | $\widehat{\bullet}$ |
|     | ٨     | Reglamento Ley de Inst. Financieras pdf                                                                     | Gr 24               | 12.42k | Hoy        | 1      | →             | ۲                   |
|     |       |                                                                                                    |                     |        |            |        |               | 1/1                 |

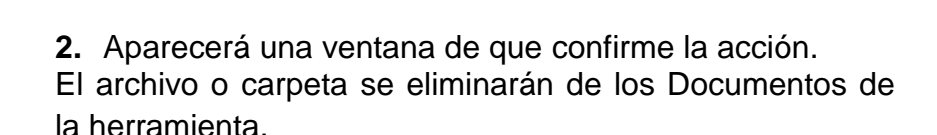

FUMINAE

#### Buscar un archivo en los documentos

La herramienta de búsqueda de archivos permite localizar todos los ficheros que contengan una palabra o una cadena de caracteres introducida en el campo de búsqueda.

1. Hacer clic en Buscar. Manual Práctico Dokeos 3.0 36 2. Llenar el campo Término a buscar.

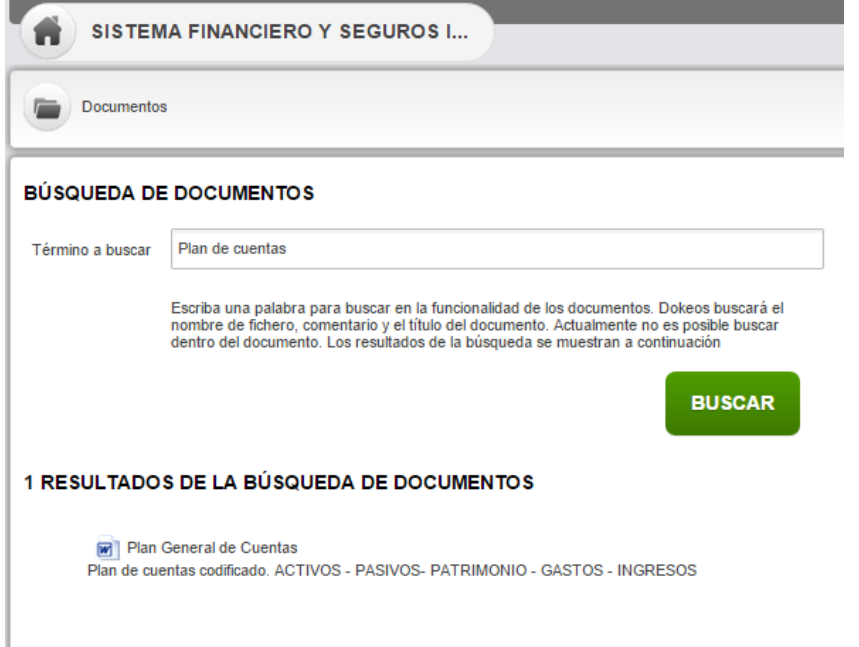

## EL MEDIABOX O MEDIOS DE COMUNICACIÓN

## Qué es el Mediabox?

El Mediabox es una interfaz de usuario sencilla para la clasificación mediática de un curso. Pre-existen varias carpetas cuando se crea un nuevo curso.

Estas carpetas son:

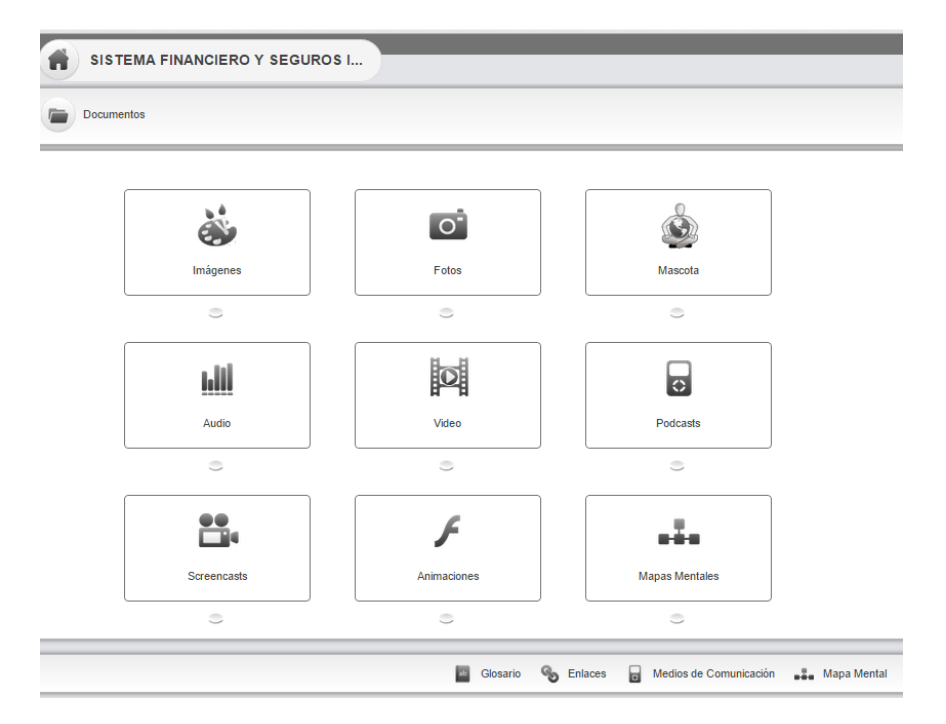

Al hacer clic en una categoría media tiene acceso directo a los medios de comunicación disponibles:

Por ejemplo. Al hacer clic en la categoría FOTOS, nos aparecerá:

Manual Práctico Dokeos 3.0

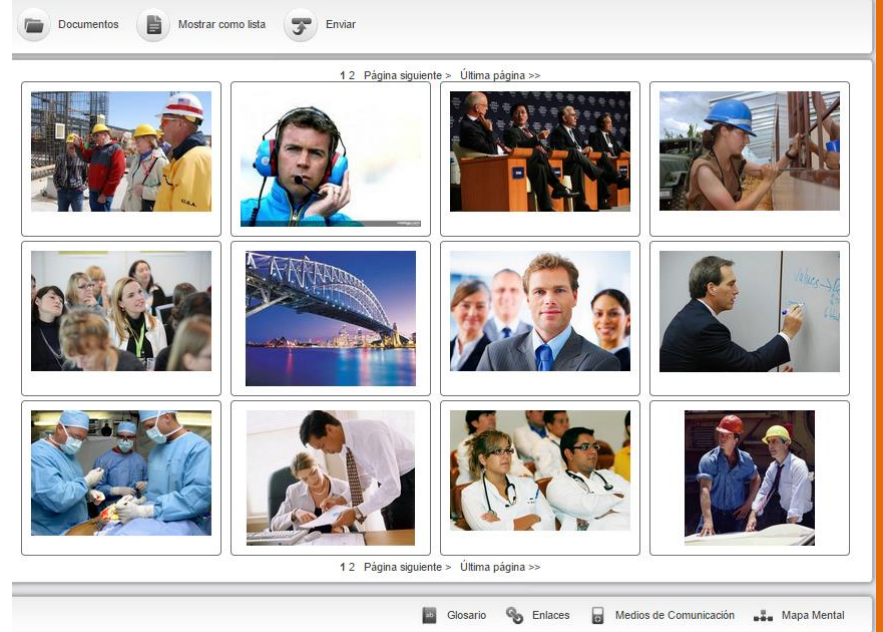

# Importación de nuevos medios de comunicación en un Mediabox

Se sigue los mismos pasos que para la transferencia de un archivo desde su espacio de trabajo a la plataforma que ya se ha explicado anteriormente.

Una vez que los archivos se cargan en Dokeos, el Mediabox muestra una miniatura de cada uno de los nuevos medios de comunicación, además de las preexistente.

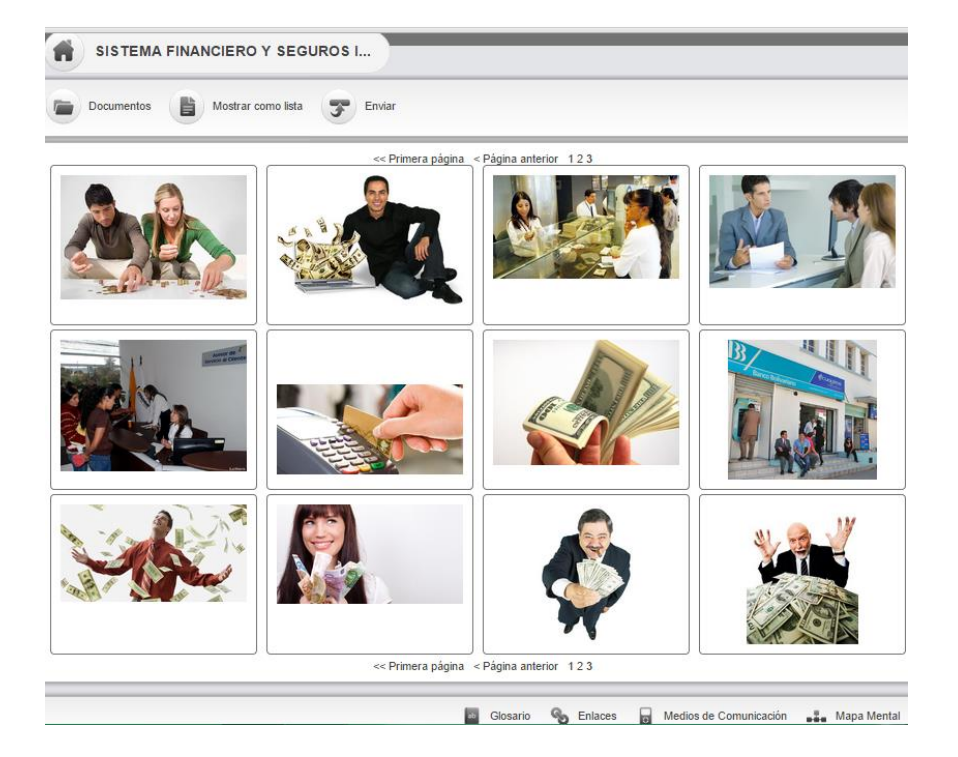

## Gestión de medios en el Mediabox

La gestión de medios corresponde a las funciones de presentación de diapositivas:

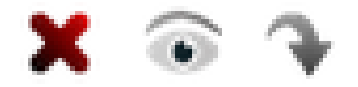

Borrar - Visibilidad - Descargar

Manual Práctico Dokeos 3.0

## LAS PÁGINAS

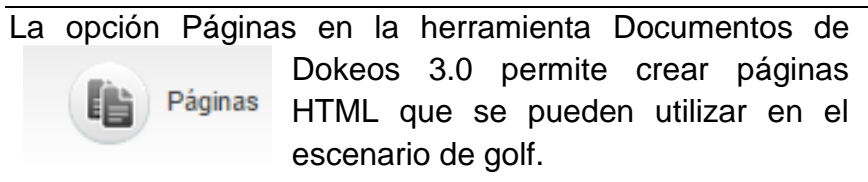

#### Crear una nueva página

1. En la página Documentos, hacer clic en el icono *Páginas*.

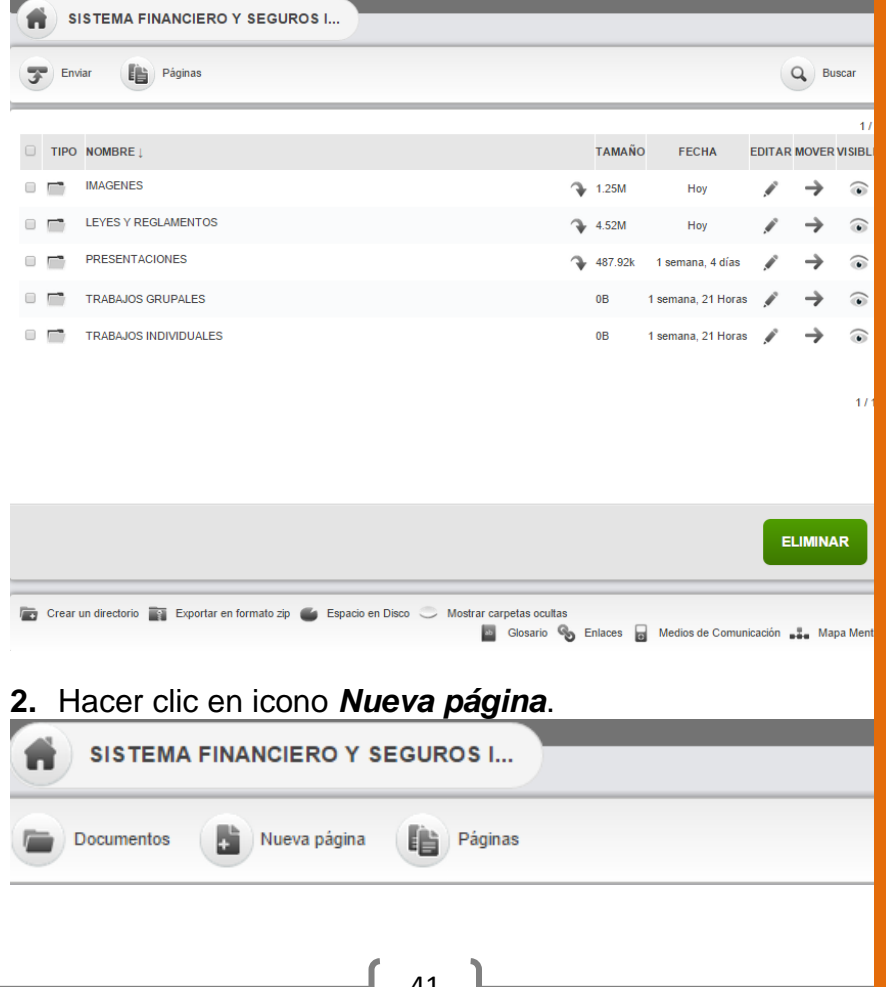

**3.** En la página que aparece, utilizar el editor HTML incorporado para introducir y dar formato a la información.

| SISTEMA FINANCIERO Y SEGUROS I                                                                                                    |                    |  |  |  |  |  |  |  |
|----------------------------------------------------------------------------------------------------|--------------------|--|--|--|--|--|--|--|
| Documentos 🚯 Nueva página 👔 Páginas                                                                                                    |                    |  |  |  |  |  |  |  |
| NUEVA PÁGINA<br>Agrega aquí el título de la página                                                                                                    | B Habiltar GUARDAR |  |  |  |  |  |  |  |
| Formato     Fuente     Ta     B     I     U     I     I <th></th> |                    |  |  |  |  |  |  |  |
| Type here                                                                                                    |                    |  |  |  |  |  |  |  |

- **4.** Seleccionar la opción Activado opción si desea que esté disponible y visible para los alumnos.
- 5. Hacer clic en el botón *Guardar*, para guardar la página.

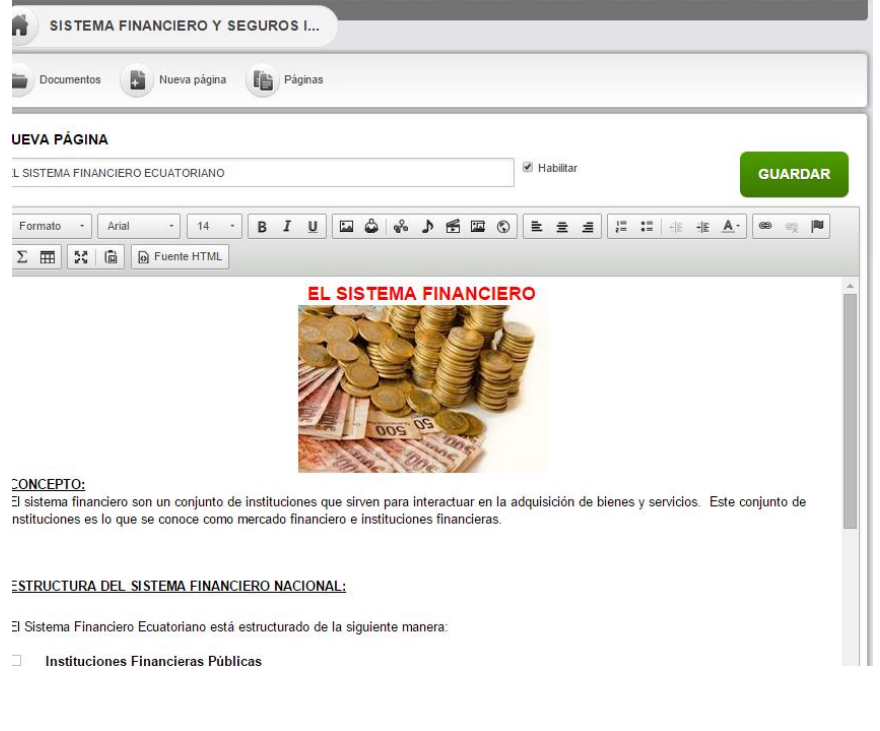

Manual Práctico Dokeos 3.0

Lisseth Pozo Herrera.

42

# ERRAMIENTAS DE DOKEO

## **EL GLOSARIO**

SISTEMA FINANCIERO Y SEGUROS I...

El glosario es una herramienta de Dokeos que permite definir términos o frases, como un diccionario.

Al crear un curso, el glosario está vacío.

## Añadir un nuevo término

1. En la página de Documentos, hacer clic en el icono Glosario.

| 3 | e En  | far 👔 Páginas                         |                               |            |           |                    |         | Q, DV         | ncar           |
|---|-------|---------------------------------------|-------------------------------|------------|-----------|--------------------|---------|---------------|----------------|
| 0 | TIPO  | NOMBRE ;                              |                               |            | TAMAÑO    | FECHA              | EDITAS  | R MOVER       | 1/1<br>VISIBLE |
| 0 |       | IMAGENES                              |                               | Ŷ          | 1.25M     | Hoy                | 1       | →             | ÷              |
| 0 | -     | LEVES Y REGLAMENTOS                   |                               | 4          | 4.52M     | Hey                | 1       | $\rightarrow$ | ۲              |
| 0 | -     | PRESENTACIONES                        |                               | 4          | 487.92k   | 1 semana, 4 días   | 1       | $\rightarrow$ | $\widehat{}$   |
| 0 |       | TRABAJOS GRUPALES                     |                               |            | 08        | 1 semana, 21 Horas | 1       | $\rightarrow$ | $\widehat{}$   |
| 0 |       | TRABAJOS INDIVIDUALES                 |                               |            | 08        | 1 semana, 21 Horas | 1       | $\rightarrow$ | ۲              |
|   |       |                                       |                               |            |           |                    |         |               |                |
|   |       |                                       |                               |            |           |                    |         |               | 1/1            |
|   |       |                                       |                               |            |           |                    |         |               |                |
|   |       |                                       |                               |            |           |                    |         |               |                |
|   |       |                                       |                               |            |           |                    |         | LIMINA        | u <b>R</b>     |
| _ |       |                                       |                               |            |           |                    | _       |               | _              |
| ö | Crear | un directorio 📑 Exportar en formato : | ip 🗉 Espacio en Disco 👄 Mostr | Generic 9a | interes E | Medios de Comun    | icación | ala Ma        | pa Menta       |

2. Hacer clic en el icono Nuevo término.

| Documentos Nuevo término<br>A - Z<br>Pay términos registrados | Importar té | erminos p | ara glosa | rio ( | <ul> <li>Exportar términos del glu</li> </ul> | ssario |
|---------------------------------------------------------------|-------------|-----------|-----------|-------|-----------------------------------------------|--------|
|                                                               |             | _         | _         | _     |                                               | 25     |
|                                                               | A           | в         | С         | D     | E                                             |        |
|                                                               | F           | G         | н         | I     | 1                                             |        |
|                                                               | к           | L         | м         | Ν     |                                               | C' 💣 🕗 |
|                                                               | 0           | Ρ         | Q         | R     |                                               |        |
|                                                               | S           | т         | U         | v     |                                               |        |
|                                                               | w           | x         | Y         | z     | A - Z                                         |        |
|                                                               |             |           |           |       |                                               |        |
|                                                               |             |           |           |       |                                               |        |
|                                                               |             |           |           |       |                                               |        |
|                                                               |             |           |           |       |                                               |        |
|                                                               |             |           |           |       |                                               |        |

3. Completar y formar finalmente la definición del término

# 4. Hacer clic en el botón VALIDAR

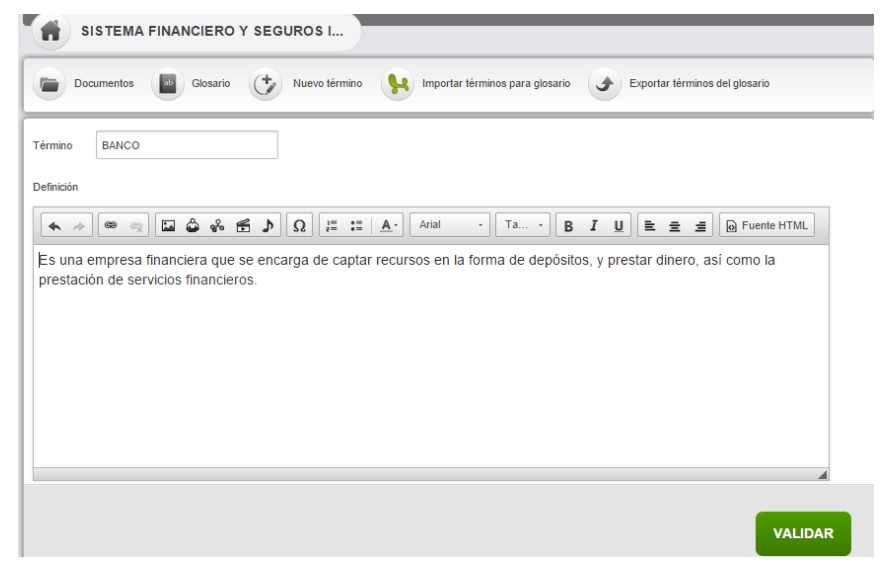

Manual Práctico Dokeos 3.0

# Términos del glosario de importación / exportación

Si no desea agregar los términos uno por uno, el Glosario permite importar un archivo en formato CSV que contiene varios términos con definiciones o XLS. Para importar el archivo de glosario:

1. Hacer clic en el icono *Importar términos para* glosario.

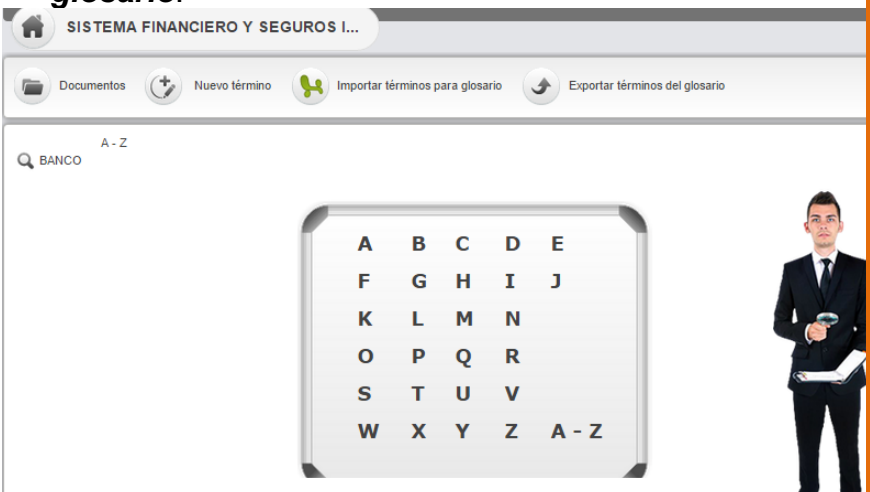

 Utilizar el botón *Navegar* para seleccionar el archivo que contiene los términos con definiciones.

| Documentos                               | Glosario 🛟       | Nuevo término | H | Importar términos para glosa | rio 🌶 | Exportar términos del glosario |
|------------------------------------------|------------------|---------------|---|------------------------------|-------|--------------------------------|
| ✤ Descargar planti                       | illa de glosario |               |   |                              |       |                                |
| Sube el archivo a importar<br>(xls, csv) | Navegar          | Drag & Drop   |   |                              |       | 1                              |
|                                          | GLOSARIOh.csv (  | 6.46 KB)      |   |                              |       |                                |

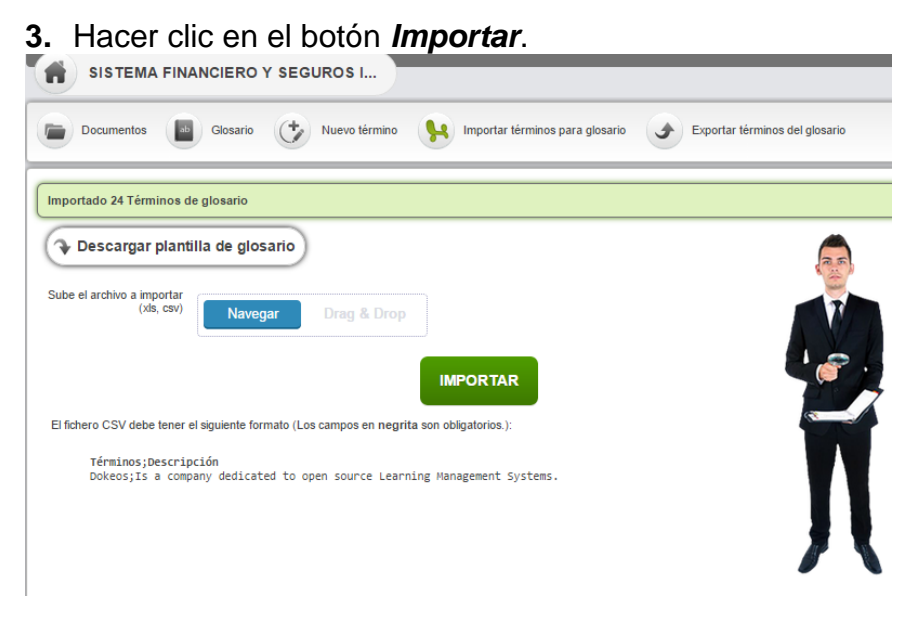

## Exportar términos del glosario

Dokeos también permite exportar los términos del glosario como XLS o CSV. Para exportar los términos del glosario:

1. Hacer clic en Exportar términos del glosario.

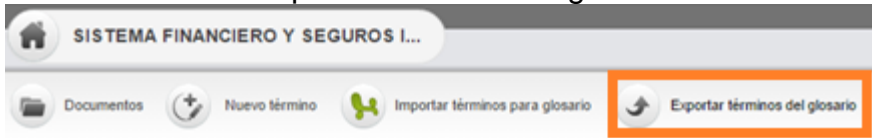

- 2. Elegir el tipo de archivo de exportación que se desee.
- 3. Hacer clic en el botón Exportar.

|   | SISTEMA FINANCIERO Y SEGUROS I                                                                           |
|---|----------------------------------------------------------------------------------------------------|
|   | Documentos 📓 Glosario 🤣 Nuevo término 🙀 Importar términos para glosario 🕜 Exportar términos del glosario |
|   | Seleccione el tipo de archivo Exportar fichero CSV 🔻                                                     |
|   | EXPORTAR                                                                                                 |
| M | anual Práctico Dokeos 3·0<br>Lisseth Pozo Herrera·                                                       |
|   | 40                                                                                                    |

## LOS ENLACES

Los Enlaces es una herramienta de Dokeos que permite crear una biblioteca de enlaces a recursos en la web.

## Agregar una nueva categoría de enlaces

1. Hacer clic en el icono *Directorio*.

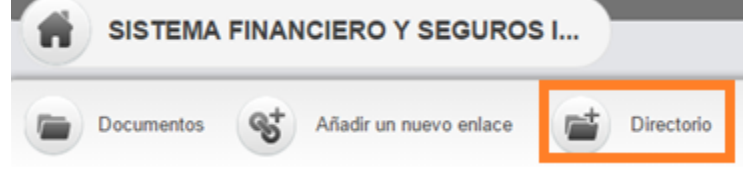

- 2. Rellenar el campo nombre de carpeta
- 3. Hacer clic en el botón Validar.

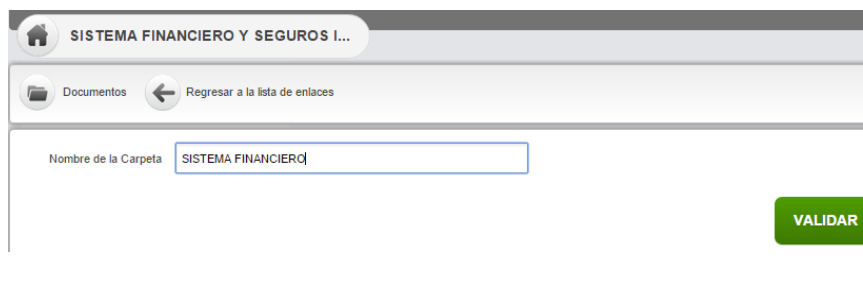

## Añadir un enlace

1. Hacer clic en el icono Añadir un nuevo enlace.

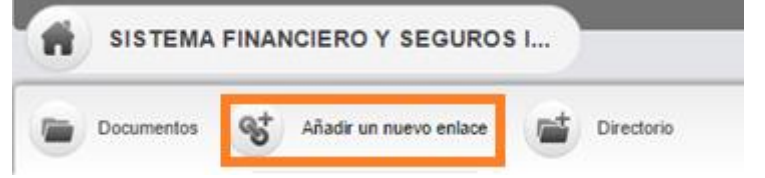

**2.** Rellenar los campos de: URL, Texto y Objetivo. Decidir si el enlace tiene que aparecer directamente en la página

# principal del curso marcando la casilla *Mostrar en el página principal del curso?*,

3. Hacer clic en el botón Guardar el enlace.

|                                                                     | NCIERO Y SEGUROS I                                           |
|---------------------------------------------------------------------|--------------------------------------------------------------|
| Documentos                                                          | • Regresar a la lista de enlaces                             |
| * URL                                                               | http://www.sbs.gob.ec                                        |
| Texto                                                               | SUPERINTENDENCIA DE BANCOS Y SEGUROS                         |
| Objetivo                                                            | Página principal de la Superintendencia de Bancos y Seguros. |
| ¿ Mostrar el enlace en la<br>página principal del curso?            | Ø si                                                         |
| en que se mostrará el<br>enlace en la página principal<br>del curso | En la misma página 🔻                                         |
|                                                                     | GUARDAR EL ENLACE                                            |

## EL MINDMAP O MAPA MENTAL

Dokeos 3.0 ofrece dos herramientas para esquemas, una en línea (mapas mentales) y el otro en el escritorio (Dokeos MIND).

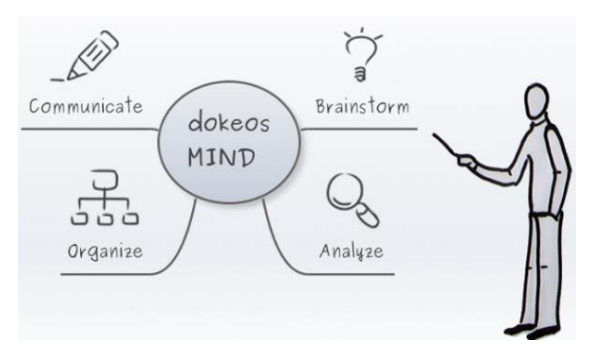

Los mapas mentales en esta nueva versión, forma parte de la herramienta **Documentos** y se puede acceder desde el icono **Mapa Mental** de la parte inferior de la página principal de la herramienta de Documentos.

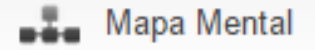

Manual Práctico Dokeos 3.0

## Descarga de Dokeos mente para el escritorio

**1.** Hacer clic en el icono *Mapa Mental* de la página principal de Documentos.

2. Hacer clic en *Descargar Dokeos Mente*.

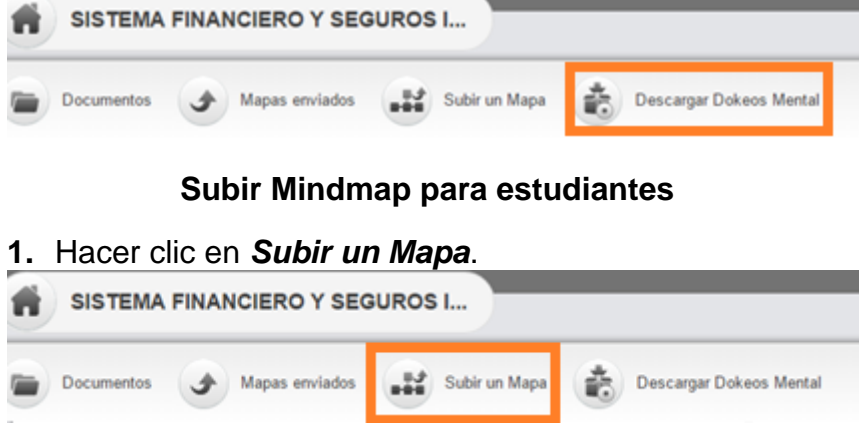

- 2. Hacer clic en el botón Subir para encontrar la imagen de mapa mental para enviar. Seleccionar el destinatario del mapa mental de la lista de participantes del curso.
- 3. Hacer clic en el botón Enviar.

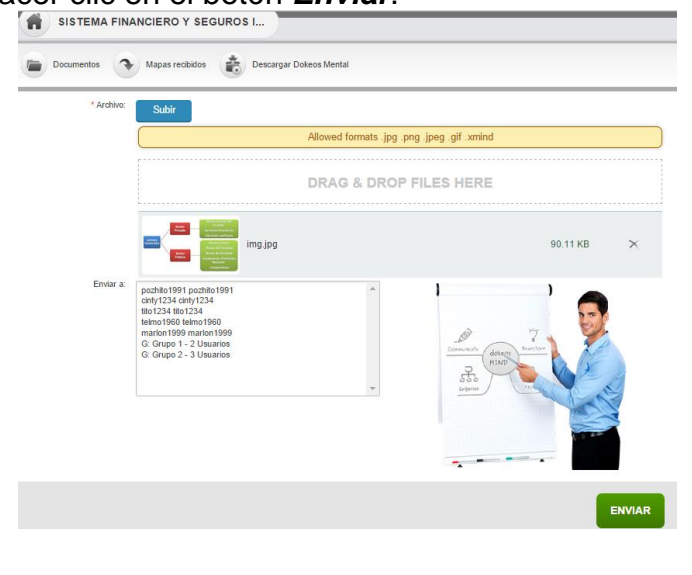

## **DROPBOX**

Dropbox es una herramienta que permite compartir archivos: imágenes, documentos, videos, otros. Con facilidad y hace que sea accesible desde cualquier lugar.

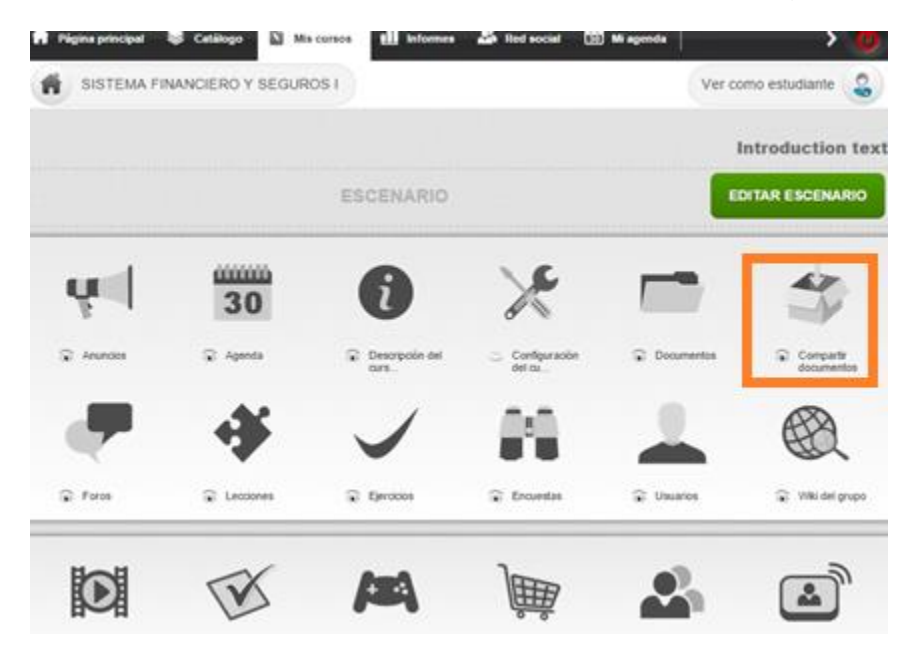

## Crear carpetas para organizar archivos

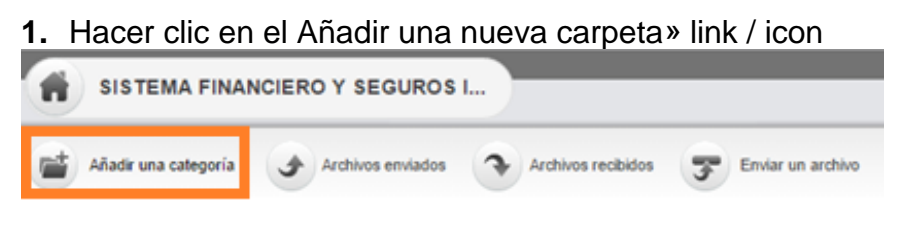

2. Dar un nombre a la nueva carpeta

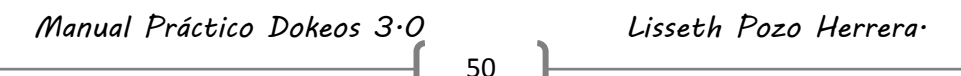

| SISTEMA FINA           | lic en el boto      | ón <b>Crear</b>    | · Cá  | ategori           | ía.            | _         |
|------------------------|---------------------|--------------------|-------|-------------------|----------------|-----------|
| Añadir una categoría   | Archivos enviados   | Archivos recibidos | 3     | Enviar un archivo |                |           |
| AÑADIR UNA CATEG       | ORÍA                |                    |       |                   |                |           |
| Nombre de la categoría | LEYES Y REGLAMENTOS |                    |       |                   | _              |           |
|                        |                     |                    |       |                   | CREAR CA       | ATEGORÍA  |
| RCHIVOS ENVIADO        | S                   |                    |       |                   |                |           |
| TIPO                   | τίτυιο              | TAM                | IAÑO  | DIRIGIDO A        | ÚLTIMO REENVÍO | MODIFICAR |
|                        |                     | La lista está      | vacía |                   |                |           |

## **Compartir archivos**

| 1. Hacer of          | clic en Enviar     | un archivo.                     |                |                |                  |
|----------------------|--------------------|---------------------------------|----------------|----------------|------------------|
| SISTEMA FINA         | NCIERO Y SEGUROS I |                                 |                |                |                  |
| Añadir una categoría | Archivos enviados  | Archivos recibidos <b>T</b> Env | iar un archivo |                |                  |
| ARCHIVOS ENVIADO     | S                  | Envia                           | ar un archivo  |                |                  |
| П ТІРО               | τίτυιο             | TAMAÑO DI                       | RIGIDO A       | ÚLTIMO REENVÍO | 1/1<br>MODIFICAR |
| LEYES Y REGLAME      | ENTOS              | 💊 0 kB -                        | -              |                | / <b>X</b>       |
|                      |                    |                                 |                |                | 1/1              |
|                      |                    |                                 |                |                |                  |
|                      |                    |                                 |                |                |                  |
|                      |                    |                                 |                |                |                  |
|                      |                    |                                 |                |                |                  |
|                      |                    |                                 |                |                | ELIMINAR         |
|                      |                    |                                 |                |                |                  |
|                      |                    |                                 |                |                |                  |

HERRAMIENTAS DE DOKEOS

- 2. Hacer clic en el botón Subir para buscar el archivo en su red / disco duro o arrastrar y soltar desde el escritorio a la zona indicada de la página de carga
- 3. Elegir con quién desea compartir este archivo.

| Añadir una | categoría 🕜 Archivos enviados 🕥 Archivos recibidos 🍞 Env             | viar un archivo                     |
|------------|----------------------------------------------------------------------|-------------------------------------|
| IAR UN AF  | RCHIVO                                                               |                                     |
| * Archivo: | Subir                                                                |                                     |
|            | Disallowed formats .exe .bash .mp4 .flv .avi .3gp .m4v .mkv .mov .mp | peg .mpg .ovg .wmv .webm .divx .wma |
|            | DRAG & DROP FILES HI                                                 | ERE                                 |
| ٥          | PDF<br>Reglamento_Ley_Cheques.pdf                                    | 183.73 KB 🗙                         |
| ' Enviar a | Transferir a mi mismo                                                |                                     |

# A lleger alle en el hetén F

Manual Práctico Dokeos 3.0

## Archivos Enviados / recibidos

Al hacer clic en el icono **Archivos enviados** muestra una visión general de los archivos que se han enviado para compartir.

Del mismo modo, una vista sobre los archivos que usted ha recibido se mostrará al hacer clic en el icono **Archivos Enviados**.

| Afadir una categoría | Arctivios emilados | Archives recibides | <b>3</b> Ere | ar un archivo             |                       |
|----------------------|--------------------|--------------------|--------------|---------------------------|-----------------------|
| ARCHIVOS ENVIADOS    |                    |                    |              |                           |                       |
| TIPO                 | тітицо             | TAM                | AÑO DE       | BGIDO A ÚLTIMO REEN       | NO MODIFICAR          |
| Reglamenta_Ley_Ch    | eques.pdf          | · ֏ 1848           | D Ave1991 i  | Hoy<br>19-11-2014 19:27:4 | ( <sup>0)</sup> ₹ → X |
| U EVES Y REGLAME     | NTOS               | <b>*</b> 0 kB      | 120          | -                         | / ×                   |

## **Comentarios sobre archivos**

Para añadir o ver comentarios sobre el contenido de un archivo:

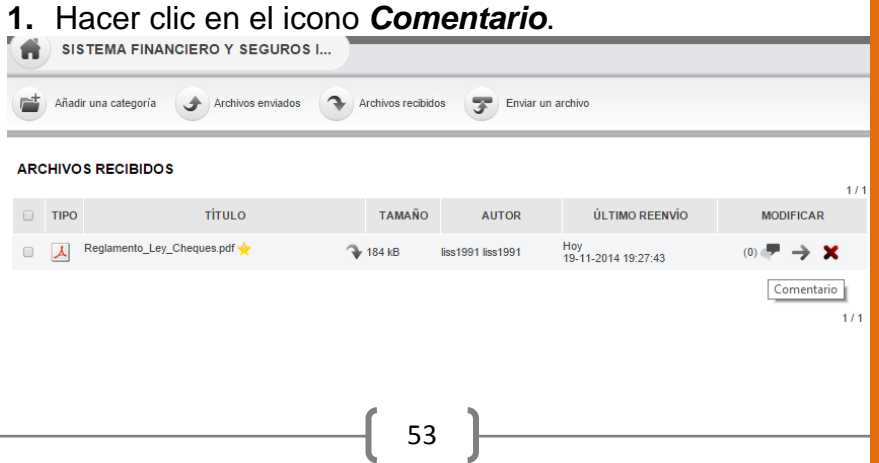

**1.** Hacer clic en el icono *Mover* en la columna Modificar de la tabla que lista los archivos y carpetas.

| SISTEMA FINAN        | CIERO Y SEGUROS I | -                  |                   |                            |           |
|----------------------|-------------------|--------------------|-------------------|----------------------------|-----------|
| Añadir una categoría | Archivos enviados | Archivos recibidos | Enviar un archivo |                            |           |
| ARCHIVOS ENVIADOS    |                   |                    |                   |                            | 1/1       |
| Ο ΤΙΡΟ               | τίτυιο            | TAMAÑO             | DIRIGIDO A        | ÚLTIMO REENVÍO             | MODIFICAR |
| Reglamento_Ley_Che   | ques.pdf          | 💊 184 kB 🛛 lis     | s1991 liss1991    | Hoy<br>19-11-2014 19:27:43 | (0) 🖝 🄶 🗙 |
| LEYES Y REGLAMEN     | TOS               | 💊 519 kB -         |                   |                            | Mover     |

1/1

- 2. Seleccionar la carpeta de destino
- 3. Luego hacer clic en el botón Mover el archivo.

| SISTEMA F         | INANCIERO Y SEGUROS I        |                                   |                            |            |
|-------------------|------------------------------|-----------------------------------|----------------------------|------------|
| Añadir una catego | oría 🕜 Archivos enviados 🕥 A | rchivos recibidos Tenviar un arch | hivo                       |            |
| Mover archiv      | o a LEYES Y REGLAMENTOS      |                                   | MOVER EL                   | ARCHIVO    |
| ARCHIVOS ENVIAI   | DOS                          |                                   |                            | 1/1        |
| TIPO              | τίτυιο                       | TAMAÑO DIRIGIDO A                 | ÚLTIMO REENVÍO             | MODIFICAR  |
| Reglamento_Le     | ey_Cheques.pdf               | 💊 184 kB liss1991 liss1991        | Hoy<br>19-11-2014 19:27:43 | (0) 🛹 🄶 🗙  |
| ley-general-sist  | ema-financiero.ppt           | 💊 519 kB 🛛 liss1991 liss1991      | Hoy<br>19-11-2014 19:32:01 | (0) 🛹  🗙   |
| LEYES Y REGI      | LAMENTOS                     | 💊 0 kB -                          |                            | / <b>x</b> |
|                   |                              |                                   |                            | 1/1        |
|                   |                              |                                   |                            | ELIMINAR   |

Manual Práctico Dokeos 3.0

## TEMA 5:

## **FOROS**

## ¿Qué son los Foros en DOKEOS?

La herramienta **Foro** es una discusión asíncrona, ya que se lleva a cabo en un espacio público o semi-público con varios participantes. En el caso de DOKEOS, el espacio público o semi-público es el curso y los participantes son los usuarios. Para utilizar los Foros en Dokeos, los usuarios necesitan un navegador web (Firefox, Opera, Internet Explorer, otros).

## ¿Cómo crear un Foro?

1. Hacer clic en Foros y luego en Añadir un foro.

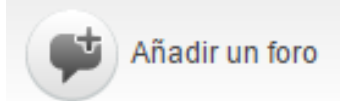

**2.** Rellenar los campos de: título, comentario y palabras clave. Seleccionar la categoría. Hacer clic en *Crear Foro*.

| AÑADIR UN FORO       |                                                       |   |
|----------------------|-------------------------------------------------------|---|
|                      |                                                       |   |
| Título               | EL FERIADO BANCARIO                                   |   |
| Comentario           |                                                       |   |
|                      | Fue beneficioso o malo, para la economía del Ecuador. |   |
|                      |                                                       |   |
|                      |                                                       |   |
| Crear en categoría   | Ejemplo de Categoría de Foros                         | ۲ |
|                      |                                                       |   |
| Palabras clave:      | iado bancarid                                         |   |
|                      |                                                       |   |
| Parámetros avanzados |                                                       |   |
|                      |                                                       |   |
|                      |                                                       |   |

## TEMA 6:

## LECCIONES

Esta herramienta permite importar archivos de PowerPoint que se pueden editar y enriquecer aún más en Dokeos. O puede crear módulos de Dokeos desde cero con la herramienta AUTOR Dokeos. También trata de la importación de los cursos creados fuera de la plataforma Dokeos - paquetes del curso SCORM.

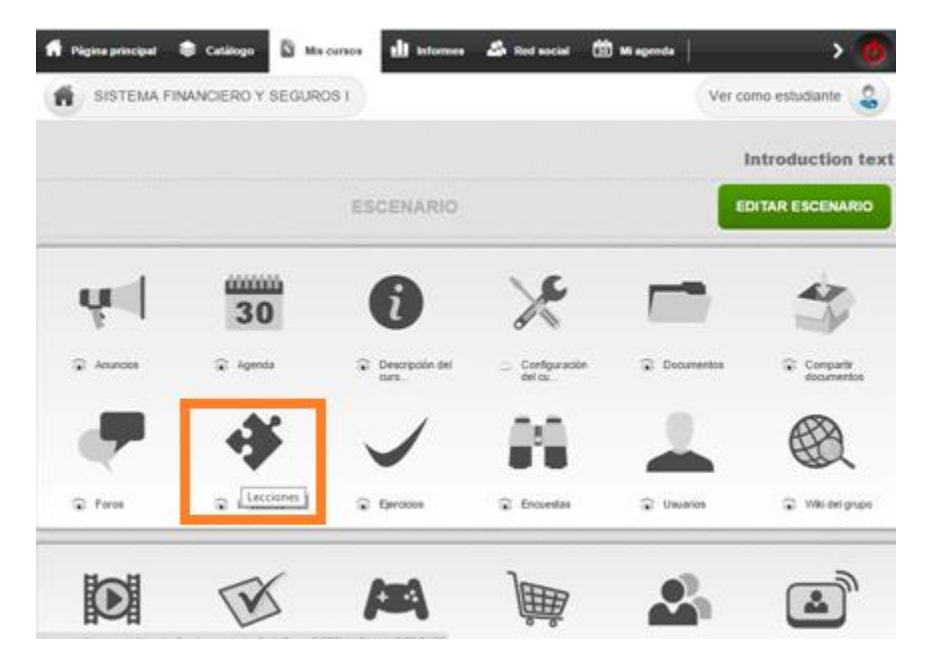

## Importar un curso SCORM

1. Hacer clic en Importar SCORM e la página principal de Lecciones.

Manual Práctico Dokeos 3.0

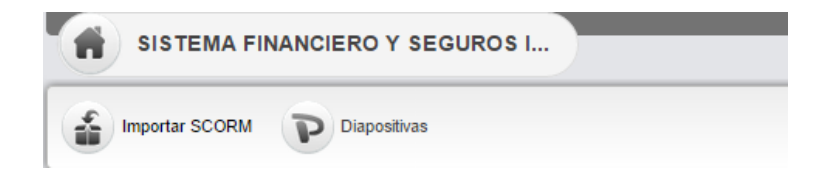

2. Hacer clic en el botón Examinar para buscar el archivo Zip en el disco duro o en la red.

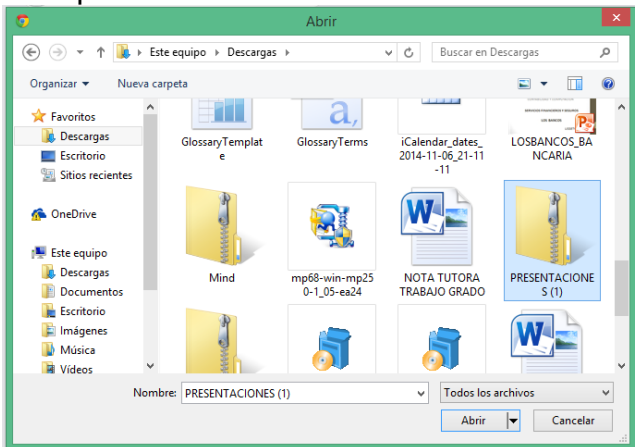

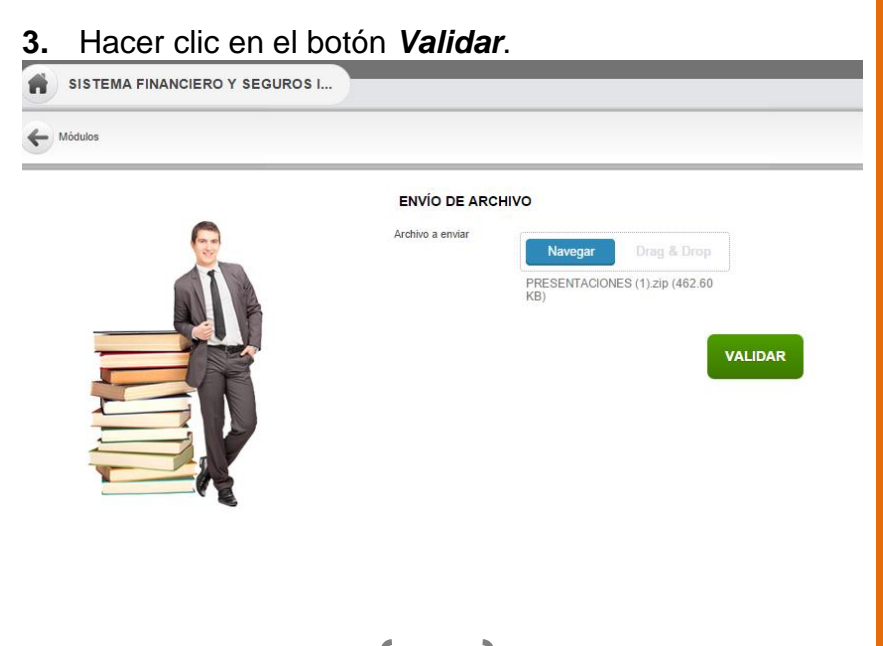

## **TEMA 7:**

## **EJERCICIOS**

La herramienta Ejercicios le permite crear pruebas de autoevaluación que puede contener cualquier número de preguntas.

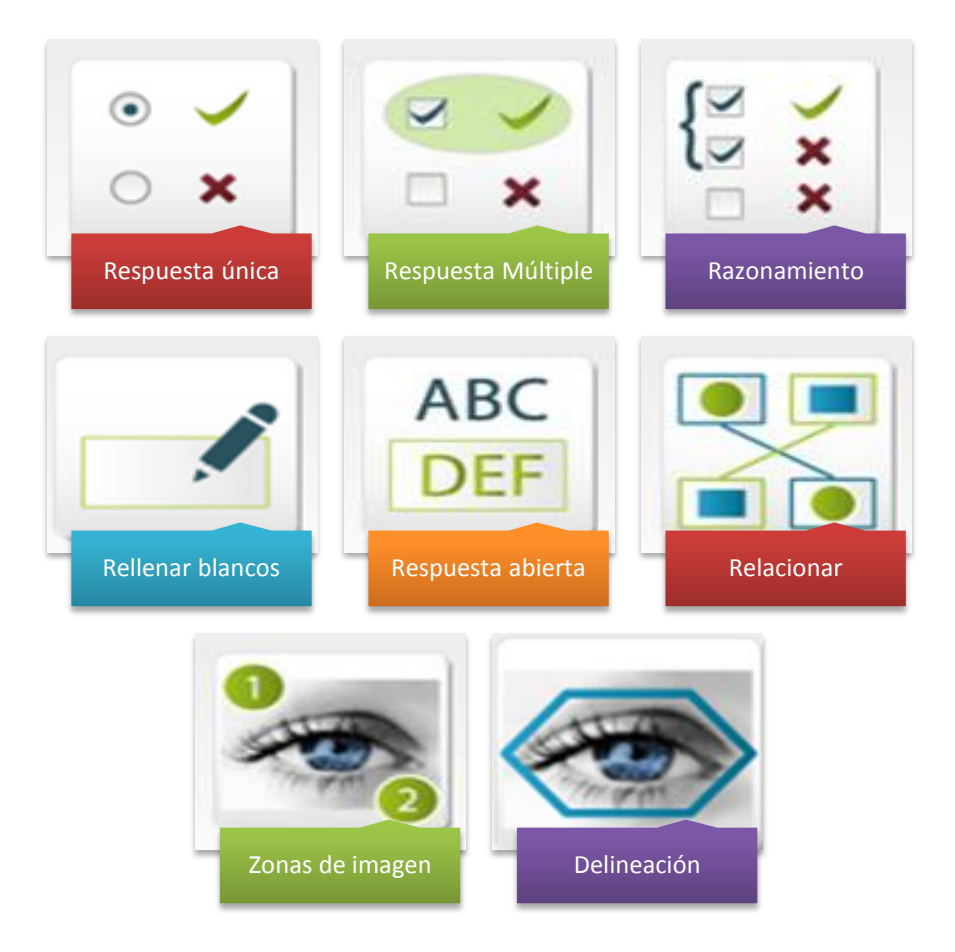

Manual Práctico Dokeos 3.0

# **CREAR UN EJERCICIO**

Un ejercicio consiste en un cierto número de preguntas, no necesariamente del mismo tipo, bajo un tema común.

## Crear un ejercicio

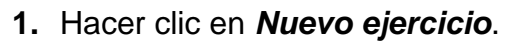

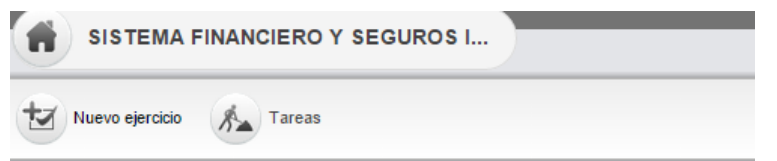

- 2. Rellenar el campo nombre del ejercicio.
- 3. Hacer clic en el botón *Preparar preguntas*.

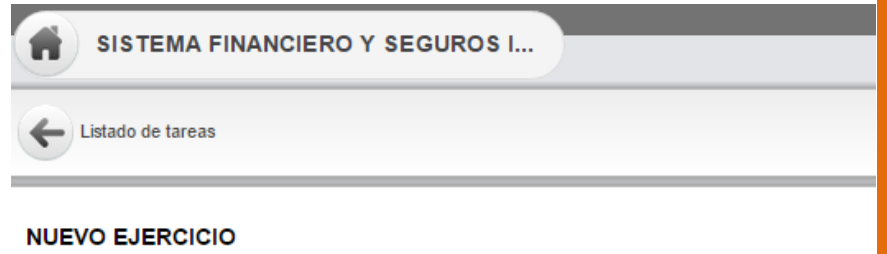

Nombre del ejercicio

EL SISTEMA FINANCIERO

PREPARAR PREGUNTAS

#### Crear una pregunta

Usted puede elegir las preguntas de uno de los ocho tipos ofrecidos. Estos tipos también se dividen en treinta plantillas pre-cocinados listos para personalizar.

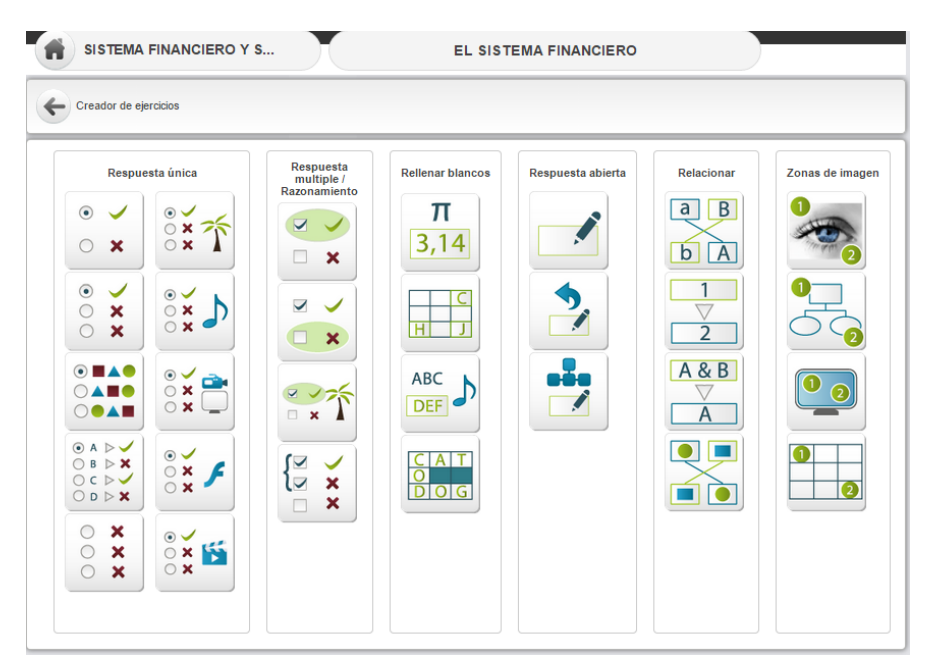

**NOTA:** La misma prueba puede involucrar a varios tipos de respuestas con el fin de romper la monotonía y satisfacer las diferentes necesidades de evaluación.

## Crear una pregunta de única respuesta

Manual Práctico Dokeos 3.0

| EL SISTEMA FINANCIERO                                                             |                                |                                   |                       |            |                         |             |  |
|-----------------------------------------------------------------------------------|--------------------------------|-----------------------------------|-----------------------|------------|-------------------------|-------------|--|
| Listado de tareas ? Creador de ejercicios 🔯 Escenario 💉 Plantillas Q Vista previa |                                |                                   |                       |            |                         |             |  |
| Respuesta única                                                                   | espuesta<br>multiple           | ABC<br>DEF<br>Rellenar<br>blancos | Respuesta<br>abierta  | Relacionar | 2<br>Zonas de<br>imagen | Delineación |  |
| MOVER MODIFIC                                                                     | AR PREGUNTA                    |                                   |                       | TIPO       | NIVEL                   | ELIMINAR    |  |
| ÷                                                                                 | En términos sencillos, el Sist | ema Financiero Ecua               | toriano, es un conjun | to de:     |                         | ×           |  |

• Completar el título de la pregunta.

• Introduzca la puntuación máxima de la pregunta. El alumno obtiene esta puntuación si la pregunta se conteste correctamente. Si la respuesta es incorrecta, el alumno obtiene una puntuación de 0.

• Añadir multimedia usando el editor interno y elegir su posición.

• Agregar o disminuir el número de posibles respuestas, hacer clic en «+» o «-».

• Introduzca las opciones de respuestas provistas a los estudiantes.

• Seleccionar la respuesta correcta.

• Introduzca las evaluaciones asociadas con respuestas. Tenga en cuenta que los comentarios asociados a una respuesta equivocada puede ser un inicio de la recuperación, y la retroalimentación asociada con una buena respuesta puede ser un refuerzo inicial de aprendizaje. «Evaluación de ser cierto» se le da al alumno si la pregunta se conteste correctamente. Si la respuesta es incorrecta, el alumno recibe «Comentarios si es falso».

• Hacer clic en el «Enviar» botón para guardar la pregunta.

| 6                          | EL SISTEMA FIN                                             | JANCIERO                                                    |
|----------------------------|------------------------------------------------------------|-------------------------------------------------------------|
| ? Creador                  | de ejercicios                                              |                                                             |
| 60                         |                                                            | B     E     E     A     Tamaño de fuente                    |
|                            |                                                            | Validar                                                     |
| En término:<br>es un conju | s sencillos, el Sistema Financiero Ecuatoriano,<br>nto de: | untuac <sup>1</sup>                                         |
| VERDADERO                  | RESPUESTA<br>Leyes y normas legales,                       | Ň                                                           |
| ۲                          | Instrumentos especiales e<br>Instituciones.                |                                                             |
| ٥                          | Leyes y reglamentos,<br>Los bancos e<br>Instrumentos.      | Medios posición<br>Lado derecho                             |
| Feedback si es v           | erdadero                                                   | Feedback si es faiso                                        |
| OK. Respu                  | esta correcta!!!                                           | Respuesta incorrecta, más suerte en la próxima<br>pregunta. |
|                            | A                                                          | VALIDAR                                                     |

Manual Práctico Dokeos 3.0

Lisseth Pozo Herrera.

62

## Pregunta de opción múltiple y respuestas múltiples

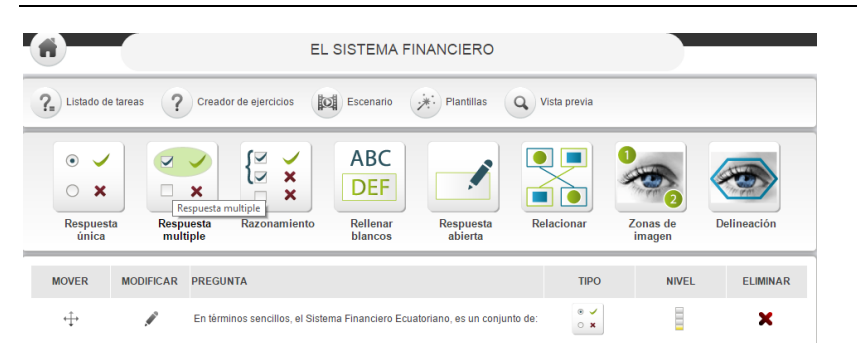

Este consta de 2 tipos de pregunta: «Respuesta múltiple» y «Razonamiento». La creación pregunta es la misma pero la puntuación y la retroalimentación (si está activado en el escenario de prueba) dado a que el alumno es diferente.

Para crear la pregunta:

Completar el título de la pregunta.

• Introduzca la puntuación máxima de la pregunta. El alumno obtiene esta puntuación si la pregunta se conteste correctamente. Si la respuesta es incorrecta, el alumno obtiene una puntuación parcial o 0, dependiendo de la respuesta del alumno y el tipo de pregunta. Por favor, véase también la nota de abajo.

• Añadir multimedia usando el editor interno y elegir su posición.

• Agregar o disminuir el número de posibles respuestas, hacer clic en «+» o «-».

• Introduzca las opciones de respuestas provistas a los estudiantes.

• Marcar las respuestas correctas.

• Introduzca las evaluaciones asociadas con respuestas. Tenga en cuenta que los comentarios asociados a una respuesta equivocada puede ser un inicio de la recuperación, y la retroalimentación asociada con una buena respuesta puede ser un refuerzo inicial de aprendizaje.

• Hacer clic en el «Enviar» botón para guardar la pregunta.

Manual Práctico Dokeos 3.0

Lisseth Pozo Herrera.

64
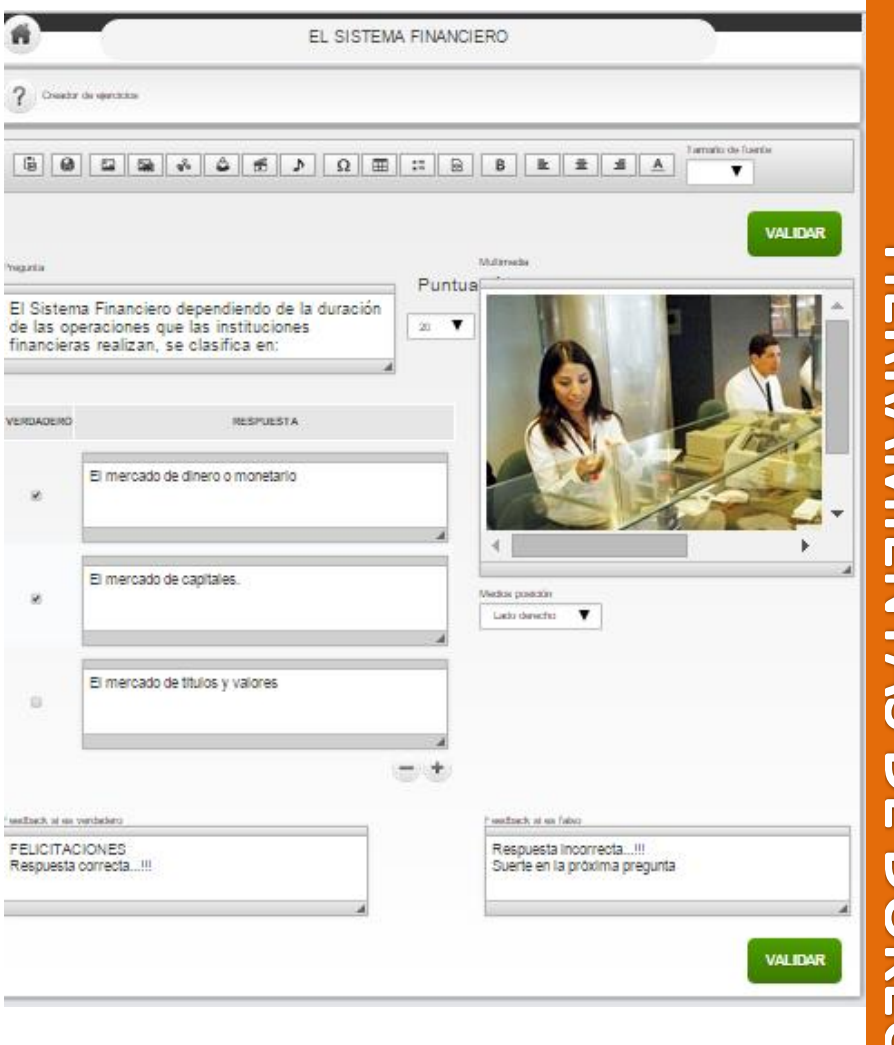

**IERRAMIENTAS DE DOKEOS** 

#### Crear preguntas de Razonamiento

| (fi)          |                   | EL SISTEMA FINANCIERO                                                                                                    |            |                    |             |
|---------------|-------------------|----------------------------------------------------------------------------------------------------|------------|--------------------|-------------|
| ?. Listado de | tareas ?          | Creador de ejercicios 🔯 Escenario 🔆 Plantillas Q Vis                                                                                | ta previa  |                    |             |
| Kespuesta úr  | nica Resp<br>mult | esta<br>sple Razonamiento Rellegar<br>Razonamiento ps Respuesta<br>abierta Rel                                                      | icionar 2  | Zonas de<br>imagen | Delineación |
| MOVER         | MODIFICAR         | PREGUNTA                                                                                                    | TIPO       | NIVEL              | ELIMINAR    |
| ÷÷            | 1                 | En términos sencillos, el Sistema Financiero Ecuatoriano, es un conjunto de:                                                        | • ✓<br>• × |                    | ×           |
| ÷‡·           | 1                 | El Sistema Financiero dependiendo de la duración de las operaciones que<br>las instituciones financieras realizan, se clasifica en: | ×          |                    | ×           |

•El alumno responde la pregunta correctamente. A continuación, el alumno obtiene la puntuación total y «Evaluación de ser cierto».

•El estudiante responde incorrectamente, ya sea mediante la selección de sólo una parte de las respuestas correctas, o seleccionar sólo

respuestas incorrectas, o ambas respuestas correctas e incorrectas, o hay respuestas en absoluto. En todos estos casos el alumno

obtiene una puntuación de 0 y «Regeneración si es falso». No hay puntuación parcial para este tipo de pregunta.

Manual Práctico Dokeos 3.0

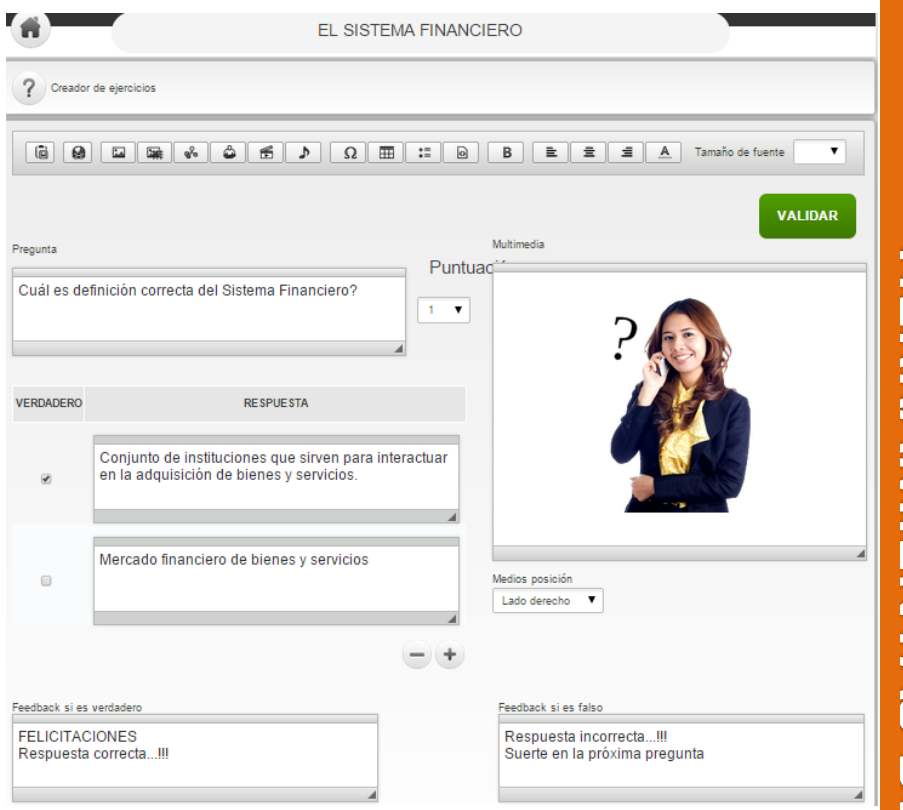

# Rellena los espacios en blanco

|            |            | EL SISTE                                                                                                    |                                                  |              |          |             |
|------------|------------|----------------------------------------------------------------------------------------------------|--------------------------------------------------|--------------|----------|-------------|
| espuesta ú | inica Resp | Veador de ejerciciós (2022) Escer<br>Veador de ejerciciós (2022)<br>Veador de ejerciciós (2022)<br>Recentor de ejerciciós (2022)<br>Recentor de ejerciciós (2022) | C<br>F<br>Respuesta                              | Vista previa | Zonas de | Delineación |
| MOVER      | MODIFICAR  | PREGUNTA                                                                                                    | Kellenar blancos                                 | TIPO         | NIVEL    | ELIMINAR    |
| ÷          | /          | En términos sencillos, el Sistema Financ                                                                                                    | ciero Ecuatoriano, es un conju                   | unto de:     | B        | ×           |
| ÷          | 1          | El Sistema Financiero dependiendo de la<br>las instituciones financieras realizan, se                                                                                                    | a duración de las operaciones<br>e clasifica en: | que          |          | ×           |
| ÷÷         | 1          | Cuál es definición correcta del Sistema                                                                                                    | Financiero?                                      | ( ×          |          | ×           |
|            |            |                                                                                                    |                                                  |              |          |             |
|            |            |                                                                                                    |                                                  |              |          |             |
|            |            |                                                                                                    |                                                  |              |          |             |
|            |            |                                                                                                    |                                                  |              |          |             |
|            |            |                                                                                                    |                                                  |              |          |             |
|            |            |                                                                                                    |                                                  |              |          |             |
|            |            |                                                                                                    |                                                  |              |          |             |
|            |            |                                                                                                    |                                                  |              |          |             |

• Completar el título de la pregunta.

• Añadir multimedia usando el editor interno y elegir su posición.

 Introduzca el texto completo, seleccionar las palabras para completar y hacer clic en el icono de soportescuadrado. Dokeos acepta palabras en respuesta como correcta en mayúsculas o minúsculas. En lugar de introducir el texto, también puede cargar un archivo de Excel con el botón Examinar. El contenido se coloca en el campo de texto. Para ver un ejemplo de archivo de Excel,

Manual Práctico Dokeos 3.0

descargue la plantilla a través de la «DESCARGAR PLANTILLA COMPLETA EN ESPACIOS VACIOS» vínculo.

• Asignar una puntuación a cada elemento entre paréntesis, que están inscritos automáticamente en el área de respuesta.

Introduzca las sugerencias asociadas a las respuestas.
 Tenga en cuenta que los comentarios asociados a una respuesta equivocada puede ser un inicio de la recuperación, y la retroalimentación asociada con una buena respuesta puede ser un refuerzo inicial de aprendizaje. «Evaluación de ser cierto» se le da al alumno si se obtiene el 50% de la puntuación máxima. Si se obtiene menos del 50% de la puntuación máxima, el alumno recibe «Comentarios si es falso».

| <b>n</b>                                                                                                    | EL SISTEMA FINANCIERO                                                           |
|----------------------------------------------------------------------------------------------------|---------------------------------------------------------------------------------|
| ? Creador de ejercicios                                                                                                    |                                                                                 |
|                                                                                                    | Λ Ξ Ξ Δ Τamalo de fuente                                                        |
| DESCARGAR PLANTILLA PARA RELLENA                                                                                                    | R ESPACIOS EN BLANCO                                                            |
| Pregunta                                                                                                    |                                                                                 |
| Qué es el mercado de dinero o mercado n                                                                                                    | nonetario?                                                                      |
| Medios posición<br>Parte superior 🔻                                                                                                    |                                                                                 |
| Selectonar archivo Ningin archivo selectionado<br>El mercado de dinero o monetario compre<br>(corto piazo) que realizan las júntifuciones<br>finalizar el capital de trabajo de las empre<br>personas naturales. | [] C<br>ande las operaciones de<br>tinancieras] para<br>sas o el consumo de las |
|                                                                                                    |                                                                                 |
| Puntuación<br>[corto plazo] 0                                                                                                    |                                                                                 |
| [instituciones financieras] 6                                                                                                    |                                                                                 |

• Hacer clic en el botón «Enviar» para guardar la pregunta.

# Pregunta abierta

| Listado d   | le tareas ?       | Creador de ejercicios                                           | Escenario 🧩 Plantillas 🔾                                                  | Vista previa          |                    |             |
|-------------|-------------------|-----------------------------------------------------------------|---------------------------------------------------------------------------|-----------------------|--------------------|-------------|
| Respuesta i | única Resp<br>mul | vesta<br>tiple                                                  | ABC<br>DEF<br>Relinar<br>blancos<br>Respuesta<br>abl Respuesta            | Relacionar<br>abierta | Zonas de<br>imagen | Delineación |
| MOVER       | MODIFICAR         | PREGUNTA                                                        |                                                                           | TIPO                  | NIVEL              | ELIMI       |
| ÷           | 1                 | En términos sencillos, el Sist                                  | ema Financiero Ecuatoriano, es un conjunto                                | de: *                 | 8                  | ×           |
| ÷           | 1                 | El Sistema Financiero depend<br>las instituciones financieras r | liendo de la duración de las operaciones que<br>ealizan, se clasifica en: |                       |                    | ×           |
| $\div$      | 1                 | Cuál es definición correcta de                                  | el Sistema Financiero?                                                    | {} × ×                | E                  | ×           |
| ÷‡•         | 1                 | Qué es el mercado de dinero                                     | o mercado monetario?                                                      | ABC                   | E                  | ×           |
|             |                   |                                                                 |                                                                           |                       |                    |             |

• Completar el título de la pregunta.

• Añadir multimedia usando el editor interno y elegir su posición.

• Introduzca la puntuación máxima de la pregunta. Por defecto, el alumno obtiene una puntuación de 0, ya preguntas abiertas no se pueden corregir de forma automática. Se requiere la intervención de un entrenador.

Manual Práctico Dokeos 3.0

MIENTAS DE DOKEOS

• Hacer clic en el botón «Enviar» para guardar la pregunta.

| EL SISTEM                                                                                   | A FINANCIERO                                                                |
|---------------------------------------------------------------------------------------------|-----------------------------------------------------------------------------|
| ? Creador de ejercicios                                                                     |                                                                             |
|                                                                                             | I D B E E A Tamaño de fuente                                                |
| Pregunta En qué estado considera usted, que se encuentra el SISTEMA FINANCIERO ECUATORIANO? | VALIDAR<br>Mutimedia<br>Puntuac<br>1 T<br>Medios posición<br>Lado derecho T |

El trabajo restante se hará durante la corrección. A continuación, deberá añadir un comentario y, especialmente, para especificar la puntuación obtenida por el alumno para esa pregunta, contando los elementos de la respuesta que el alumno ha proporcionado. Para cuestionarios que contienen preguntas abiertas aparecerá un icono en la columna «CORRECTA» en la lista de preguntas y respuestas, lo que indica que el cuestionario tiene preguntas abiertas y dando también la posibilidad de

corregir y una asignación de una puntuación a las preguntas abiertas.

Pincha en el «correcta» icono de la prueba, puede mostrar los resultados de la prueba tomada por todos los estudiantes en su curso. Por defecto se mostrarán las pruebas aún no se ha corregido. Un clic en el «Mark actividad» icono bajo el «Más detalles» columna muestra los detalles de respuesta. Aquí puede entrar en la retroalimentación para la pregunta abierta, hacer clic en la retroalimentación individual» enlace, además de que también puede entrar en la puntuación de la pregunta abierta. Los estudiantes pueden ver sus calificaciones para las preguntas abiertas sólo después de que los haya introducido.

Una vez que las preguntas abiertas del cuestionario se han corregido, el cuestionario será retirado de esta lista y aparece en la lista de pruebas corregidas. Para mostrar las pruebas corregidas, simplemente hacer clic en el «Con retroalimentación individual» link / icono.

También hay un opcional para exportar en formato xls (Excel), que permite a todos de clasificación imaginable en los alumnos y sus resultados:

Manual Práctico Dokeos 3.0

# Matching

| 6                         |                   | EL SISTEMA FINANO                                                                                                   | CIERO                |            |                         |             |
|---------------------------|-------------------|----------------------------------------------------------------------------------------------------|----------------------|------------|-------------------------|-------------|
| ?. Listado de             | e tareas ?        | Creador de ejercicios                                                                                               | lantillas Q Vist     | a previa   |                         |             |
| ● ✓<br>○ ★<br>Respuesta ú | inica Resp<br>mul | esta<br>ipie Razonamiento Rellenar<br>blancos Razona                                                                | espuesta<br>abierta  | Relacionar | 2<br>Conas de<br>imagen | Delineación |
| MOVER                     | MODIFICAR         | PREGUNTA                                                                                                    |                      | TIPO       | NIVEL                   | ELIMINA     |
| ÷÷                        | 1                 | En términos sencillos, el Sistema Financiero Ecuatoriano                                                            | , es un conjunto de: | * ¥        |                         | ×           |
| ÷÷                        | 1                 | El Sistema Financiero dependiendo de la duración de las<br>las instituciones financieras realizan, se clasifica en: | operaciones que      |            |                         | ×           |
| ÷‡·                       | 1                 | Cuál es definición correcta del Sistema Financiero?                                                                 |                      | × × ×      |                         | ×           |
| ÷‡÷                       | 1                 | Qué es el mercado de dinero o mercado monetario?                                                                    |                      | ABC        |                         | ×           |
| ÷÷                        | 1                 | En qué estado considera usted, que se encuentra el SIS<br>ECUATORIANO?                                              | TEMA FINANCIERO      | -1         |                         | ×           |
|                           |                   |                                                                                                    |                      |            |                         |             |

• Completar el título de la pregunta.

 Introduzca la puntuación máxima de la pregunta. El alumno obtiene esta puntuación si la pregunta se conteste correctamente. Si la respuesta es incorrecta, el alumno obtiene una puntuación parcial o 0, dependiendo del número de respuestas correctas. La puntuación obtenida se calcula de la siguiente manera: Puntuación Max / Número de elementos que coincidan = puntos obtenidos por cada partido correcto.

• Agregar o disminuir el número de posibles respuestas, hacer clic en «+» o «-».

• Introduzca los elementos propuestos y correspondientes.

73

• Utilizar las listas desplegables para asociar las respuestas correctas a los elementos propuestos.

• Introduzca las evaluaciones. «Evaluación de ser cierto» se le da al alumno si todos los elementos coinciden correctamente. En todos los demás casos, el alumno recibe «Comentarios si es falso».

• Hacer clic en «Enviar» para guardar la pregunta.

| EL S                                    | ISTEMA FINANCIER    | 0                                                        |
|-----------------------------------------|---------------------|----------------------------------------------------------|
| ? Creador de ejercicios                 |                     |                                                          |
|                                         | e 🎞 😑 B             | E E A Tamaño de fuente V                                 |
|                                         |                     | VALIDAR                                                  |
| Pregunta                                | Puntuació           | ultmedia                                                 |
| Relacione como corresponda:             | 1 .                 |                                                          |
| Medios posición                         | -                   | 4                                                        |
| No Media 🔻                              |                     |                                                          |
| CONJUNTO DE LA IZQUIERDA                | CORRESPONDEA        | CONJUNTO DE LA DERECHA                                   |
| 1<br>INSTITUCIONES FINANCIERAS PÚBLICAS | A Corresponde a 1 V | Coorporación Financiera Nacional                         |
|                                         |                     | 4                                                        |
| 2 INSTITUCIONES FINANCIERAS PRIVADAS    | A Corresponde a 2   | Sociedades Financieras B                                 |
|                                         |                     |                                                          |
| Feedback si es verdadero                | Fee                 | edback si es faiso                                       |
| FELICITACIONES<br>Respuesta correcta!!! | R                   | lespuesta incorrecta!!!<br>iuerte en la próxima pregunta |
|                                         | 4                   | 4                                                        |

Manual Práctico Dokeos 3.0

74

El resultado se muestra al alumno aparecerá como arrastrar y soltar las áreas para restaurar los pares correctos.

#### Zonas de la imagen (punto de acceso)

En este tipo de pregunta que el alumno debe hacer clic en una o más áreas de la imagen que ha hecho previamente disponible en el servidor para responder a su pregunta.

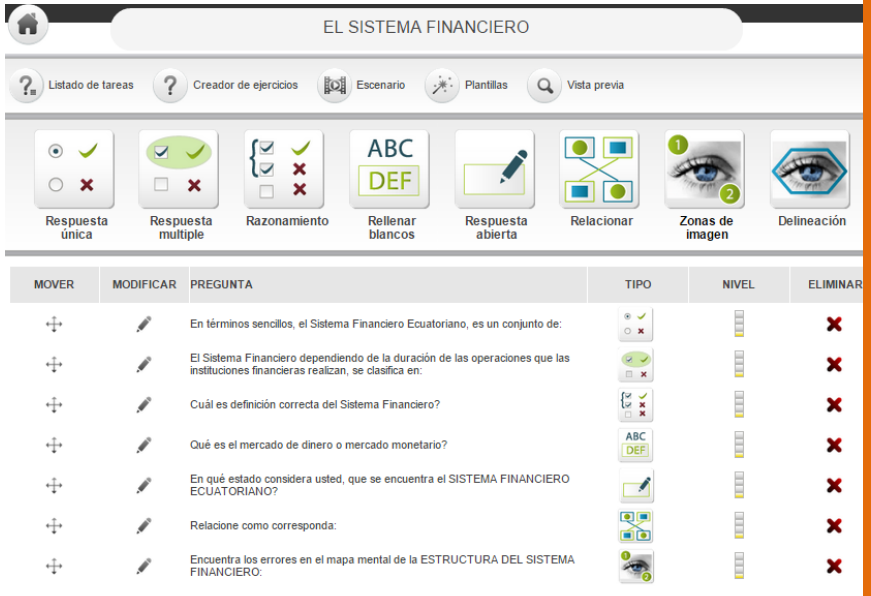

El diseño de una cuestión de las zonas de imagen de tipo requiere que:

• Completar el título de la pregunta

• Hacer clic en el botón Examinar para importar una imagen (jpg, png o gif) de su disco duro o en la red y hacer clic en «Subir».

• La imagen se carga en la zona central, donde por defecto aparecen 2 colores, cada uno asociado a una forma se puede hacer clic (accesible desde una lista desplegable).

• Hacer clic en los botones «+» o «-» para añadir o eliminar puntos de acceso.

• Seleccionar entre las 3 formas disponibles (cuadrado, elipse, polígono) lo que será el más adecuado para el área a ser identificada. Para el cierre de un polígono, un clic derecho da el menú contextual que tiene un comando dedicado para cerrar el área.

• Completar los títulos de las áreas a ser identificados por el alumno.

• Asignar una puntuación a cada área a ser identificada. El alumno obtiene la puntuación asignada cuando el interesado haya hecho clic en el área indicada. El alumno obtiene 0 puntos si el alumno ha hecho clic fuera de la zona indicada.

• Introduzca las evaluaciones. «Evaluación de ser cierto» se le da al alumno si todas las áreas han sido identificadas correctamente. En todos los demás casos, el alumno recibe «Comentarios si es falso».

• Hacer clic en el botón «Enviar» para guardar la pregunta.

Manual Práctico Dokeos 3.0

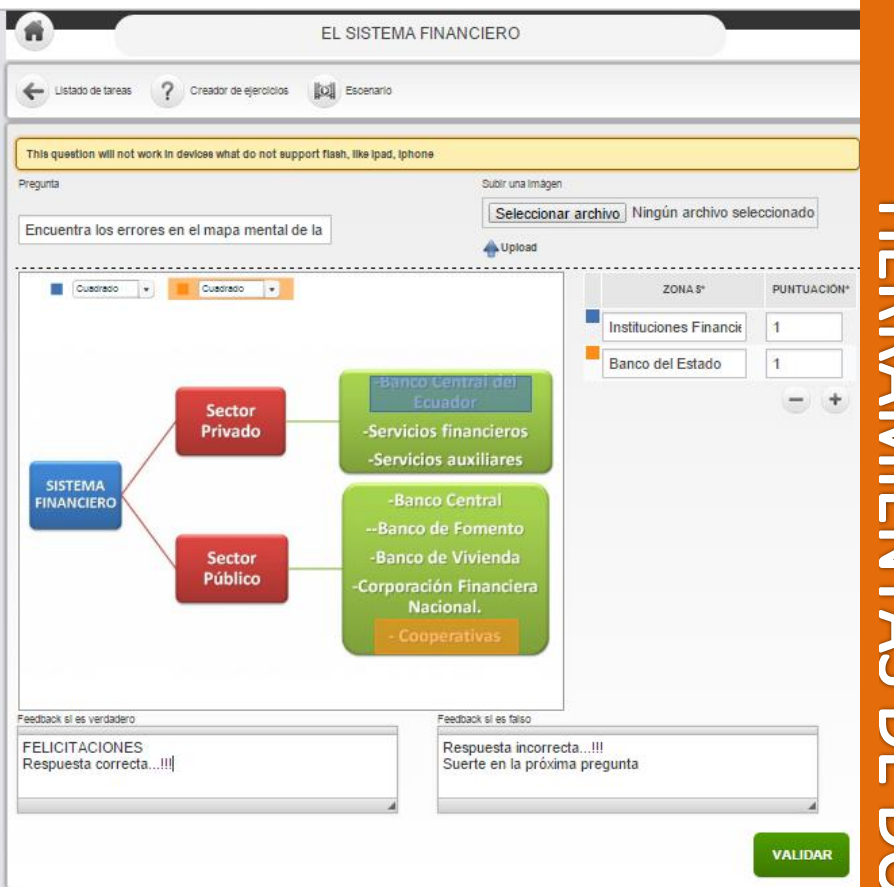

# Contour (reconocimiento de imágenes)

| Listado de            | tareas ?  | Creador de ejercicios 🔯 Escenario 🔅 Plantillas 🔾 Vista                                                                              | previa                                |               |             |
|-----------------------|-----------|----------------------------------------------------------------------------------------------------|---------------------------------------|---------------|-------------|
| • ✓<br>• ×<br>Respues | ta Resp   | x Razonamiento Reilenar Respuesta Reguesta                                                                                          | cionar                                | 2<br>Zonas de | Delineación |
| unica                 | MODIFICAD |                                                                                                    | 7100                                  | inagen        | Delineació  |
| MOVER                 | MODIFICAR | PRESENTA                                                                                                    |                                       | NIVEL         | CLIMINA     |
| ÷÷                    | ø         | En términos sencillos, el Sistema Financiero Ecuatoriano, es un conjunto de:                                                        | ° ×                                   |               | ×           |
| ÷                     | 1         | El Sistema Financiero dependiendo de la duración de las operaciones que las<br>instituciones financieras realizan, se clasifica en: | <ul><li></li><li></li><li>×</li></ul> |               | ×           |
| ÷                     | ø         | Cuál es definición correcta del Sistema Financiero?                                                                                 | × × ×                                 |               | ×           |
| ÷                     | 1         | Qué es el mercado de dinero o mercado monetario?                                                                                    | ABC                                   |               | ×           |
| $\Leftrightarrow$     | ø         | En qué estado considera usted, que se encuentra el SISTEMA FINANCIERO<br>ECUATORIANO?                                               |                                       |               | ×           |
| ÷                     | ø         | Relacione como corresponda:                                                                                                    |                                       |               | ×           |
| . <u>↓</u>            |           | Encuentra los errores en el mapa mental de la ESTRUCTURA DEL SISTEMA                                                                | 9                                     |               | ×           |

En este tipo de pregunta que el alumno debe elaborar un contorno de una imagen que haya realizado previamente disponible en el servidor para responder a su pregunta. El diseño de una cuestión de este tipo requiere que:

• Completar la pregunta de contorno en el título.

• Hacer clic en el botón Examinar para importar una imagen (jpg o png) de su disco duro o en la red y luego hacer clic en

«Subir».

• Hacer clic izquierdo en el ratón y empezar a dibujar el polígono de contorno. Para el cierre de un polígono, un clic derecho da el menú contextual que tiene un comando dedicado a cerrar esta zona.

Manual Práctico Dokeos 3.0

 Además del polígono de contorno, también polígono (s) en áreas a evitar se puede dar. Para añadir / quitar más zonas que deben evitarse, hacer clic en los botones «+» o «-» en los «opcionales: Zonas a evitar» sección.

• En la «necesaria precisión de contorno» sección puede configurar los siguientes parámetros:

o «Solapamiento mínimo» en%. Este es el porcentaje que el contorno del alumno por lo menos debe tener en común con el contorno correcto.

o «Máxima exceso» en%. Este es el porcentaje que el alumno ha seleccionado fuera del contorno correcto.

o «Desaparecida máxima» en%. Este es el porcentaje que el alumno se ha perdido (por lo tanto no seleceted)

del contorno correcto.

o «Juego» en puntos. Si el contorno dibujado por el alumno es aceptable y cumple con los criterios indicados en los ajustes anteriores, el alumno obtiene la puntuación asignada, incluso si el área evitado ha sido seleccionado. En todos los demás casos se obtiene una puntuación de 0.

 Introduzca las evaluaciones. «Evaluación de ser cierto» se le da al estudiante sólo si el contorno cumple con los criterios indicados sin seleccionar el área a evitar. En todos los demás casos, el alumno recibe «Comentarios si es falso».

• Hacer clic en el botón «Enviar» para guardar la pregunta.

#### **TEMA 8:**

# **ENCUESTAS**

Obtener retroalimentación adecuada sobre sus cursos no siempre es una preocupación importante, ¿no? Usted podrá apreciar la dedicación

«Estudios» herramienta que usted puede utilizar para tratar eficazmente la retroalimentación de los alumnos ...

#### Crear una nueva encuesta

• Hacer clic en la Nueva encuesta» link / icono.

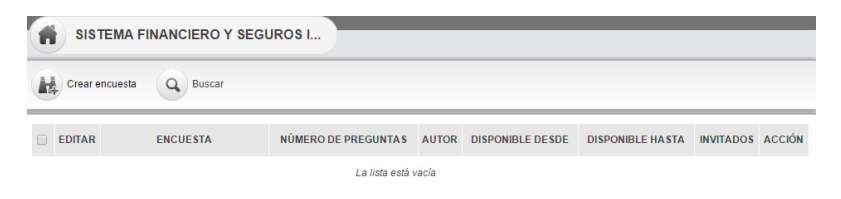

• Rellenar el «Título» campo.

• Con la ayuda del calendario, se puede controlar la duración de su encuesta. No hay necesidad de mantenerlo en un año entero; a lo sumo por unos días a la conclusión del programa de la asignatura.

• Decidir sobre el anonimato de la encuesta, marcando la casilla correspondiente.

Manual Práctico Dokeos 3.0

• Llenado de los campos de texto «Introducción» y «gracias» Finales es también una buena práctica; agregará un poco de claridad y calidez a su encuesta.

Hacer clic en el botón «Enviar»

| REAR ENCUESTA                  |                                                                                                    |
|--------------------------------|----------------------------------------------------------------------------------------------------|
| Título de la encuesta          | ENCUESTA SISTEMA FINANCIERO                                                                                                    |
| Fecha de inicio                | 01-10-2014                                                                                                    |
| Fecha de finalización          | 31-12-2014                                                                                                    |
| Anónimo                        | 8                                                                                                    |
| Preguntas por página           | Uno     Uno     Uno |
| Introducción de la<br>encuesta | 0 Todo                                                                                                    |
|                                | INSTRUCCIONES:<br>1 Lea detenidamente cada una de las preguntas antes de contestarlas.<br>2 En cada una de las preguntas marque con una X dentro del cuadro.<br>3 Conteste las preguntas con total sinceridad va que es anônima                                                                                                    |
| Agradecimientos                | Image: Second second second       |
|                                |                                                                                                    |
| Palabras clave:                |                                                                                                    |

#### Agregar preguntas a la encuesta

Una vez creado el esquema encuesta, es para usted para crear las preguntas. La herramienta «Encuesta» tiene muchos tipos de preguntas:

| 0           | SI / NO   | ×      | М. С                                                      | × ×                        | Respuest                       | ×<br>×<br>a Múltiple | Re                 | spuesta abi           | erta   |
|-------------|-----------|--------|-----------------------------------------------------------|----------------------------|--------------------------------|----------------------|--------------------|-----------------------|--------|
| List        | ta desple | egable | 9<br>Porc                                                 | 6<br>entaje                | <b>9/</b> <sup>4</sup><br>Punt | 10<br>uación         |                    | Comentari             | 0      |
| s s         | ISTEMA    | FINAN  | CIERO Y SEGUROS I                                         | Vista previa               | Publicar ence                  | Jesta                | Vista de Impresión | 1                     |        |
| © ;<br>;;/1 | ×         | M.Opc  | K X X X X X X X X X X X X X X X X X X X                   | Respuesta abierta          | Lista desplegable              | %<br>Porcentaje      | 9/10<br>Puntuación | Comentari             | io     |
| MOVER       | ELIMINAR  | N°     |                                                           | TÍTULO                     |                                | 1                    | TPO                | NÚMERO DE<br>OPCIONES | EDITAR |
| ÷           |           | 1      | Cree usted que fue deimportar<br>FINANCIERO ECUATORIANO?  | ncia estudiar sobre E<br>? | L SISTEMA                      |                      | ×                  | 2                     | ø      |
| ÷           |           | 2      | Cómo considera su conocimie                               | nto sobre el Sistema       | Financiero?                    |                      | ×××                | 3                     | ø      |
| ÷           |           | 3      | Comente, acerca de las cosas<br>tema EL SISTEMA FINANCIER | s que consideró mala<br>RO | s en el aprendizaje del        | I                    |                    | 0                     | ø      |
| ELIN        | IINAR     |        |                                                           |                            |                                |                      |                    |                       |        |
| S Inform    | nes       |        |                                                           |                            |                                |                      |                    |                       |        |

Manual Práctico Dokeos 3.0

| SISTEMA FIN                      | ANCIERO Y SEGUROS I                                                                                                    |
|----------------------------------|----------------------------------------------------------------------------------------------------|
| + Preguntas                      |                                                                                                    |
| AÑADIR UNA PREGU                 | NTA: SI / NO                                                                                                    |
| * Pregunta                       |                                                                                                    |
|                                  | Cree usted que fue deimportancia estudiar sobre EL SISTEMA FINANCIERO ECUATORIANO?                                                                                                    |
| Mostrar<br>Opciones de respuesta | Horizontal     Vertical                                                                                                    |
| 1                                | Sí                                                                                                    |
| 2                                |                                                                                                    |
|                                  | Image: Control of the state         Image: Control of the state         Image: Control of the state |
|                                  |                                                                                                    |
|                                  | CREAR PREGUNTA                                                                                                    |

# Vista previa de la encuesta

Ahora que las preguntas se han creado, usted quizás desea previsualizar lo que la encuesta se parece a los estudiantes:

- Hacer clic en la Vista preliminar» icono / enlace
- La pantalla de vista previa le mostrará lo que la encuesta se verá como a usuarios finales.

| Crear encuesta                                                                                                    | Q Buscar                                                                                                    |                                                                                                    |                   |                  |                 |             |        |
|----------------------------------------------------------------------------------------------------|----------------------------------------------------------------------------------------------------|----------------------------------------------------------------------------------------------------|-------------------|------------------|-----------------|-------------|--------|
| EDITAR E                                                                                                    | NCUESTA                                                                                                    | NÚMERO DE PREGUNTAS                                                                                         | AUTOR             | DISPONIBLE DESDE | DISPONIBLE HAST | A INVITADOS | ACCIÓN |
| 🖋 ENCUESTA SI                                                                                                    | STEMA FINANCIERO                                                                                                    | 3                                                                                                    | liss1991 liss1991 | 20-11-2014       | 31-12-2014      | 0/0         | # Q 🗣  |
|                                                                                                    |                                                                                                    |                                                                                                    |                   |                  |                 |             | Vist   |
|                                                                                                    |                                                                                                    |                                                                                                    |                   |                  |                 |             |        |
|                                                                                                    |                                                                                                    |                                                                                                    |                   |                  |                 |             |        |
|                                                                                                    |                                                                                                    |                                                                                                    |                   |                  |                 |             |        |
|                                                                                                    |                                                                                                    |                                                                                                    |                   |                  |                 |             |        |
|                                                                                                    |                                                                                                    |                                                                                                    |                   |                  | E               | LIMINAR EN  | CUESTA |
|                                                                                                    |                                                                                                    |                                                                                                    |                   |                  | E               | LIMINAR EN  | CUESTA |
| SISTEMA FIN                                                                                                    | IANCIERO Y SE                                                                                                    | GUROS I                                                                                                    |                   |                  | E               | LIMINAR EN  | CUESTA |
| SISTEMA FIN                                                                                                    | IANCIERO Y SE                                                                                                    | GUROS I                                                                                                    |                   |                  | E               | LIMINAR EN  | CUESTA |
| Volver a encuesta                                                                                                    | IANCIERO Y SE                                                                                                    | guros I                                                                                                    |                   |                  | E               | LIMINAR EN  | CUESTA |
| Volver a encuesta<br>Volver a sistema Fin<br>NCUESTA SISTEMA FIn<br>troducción de la encue                                                                                                    | IANCIERO Y SE                                                                                                    | guros I                                                                                                    |                   |                  | E               | LIMINAR EN  | CUESTA |
| SISTEMA FIN     Volver a encuesta     Volver a encuesta     Volver sistema FIN     Troducción de la encue     STRUCCIONES:     Lea detenidamente cad     En cada una de las preguntas     Conteste las preguntas | IANCIERO Y SEG<br>IANCIERO<br>esta<br>a una de las preguntas<br>puntas marque con una                                                                                                    | GUROS I<br>s antes de contestarías.<br>a X dentro del cuadro.<br>que es ANOMIA.                             |                   |                  |                 | LIMINAR EN  | CUESTA |
| Volver a encuesta<br>Volver a encuesta<br>ICUESTA SISTEMA FIN<br>troducción de la encue<br>STRUCCIONES:<br>Lea delenidamente cad<br>En cada una de las preguntas                                                 | IANCIERO Y SEI<br>IANCIERO<br>esta<br>a una de las preguntas<br>a una de las preguntas<br>con total sinceridad, ya                                                                                                    | GUROS I<br>a antes de contestarías<br>a antes de contestarías,<br>a dentro del cuadro.<br>a que es ANONIMA. |                   |                  |                 | LIMINAR EN  | CUESTA |
| Volver a encuesta<br>Volver a encuesta<br>Incuesta sistema Fil-<br>troducción de la encue<br>STRUCONES:<br>La defendamente cada<br>cademolamente pre-<br>conteste las pregunias                                  | IANCIERO Y SEG<br>IANCIERO<br>ssta<br>a una de las preguntas<br>marque con un<br>con total sinceridad, ya                                                                                                    | GUROS I<br>b antes de contestarías,<br>a X dentro del cuadro.<br>que es ANÓNIMA.                            |                   |                  |                 | LIMINAR EN  | CUESTA |
| Volver a encuesta<br>Volver a encuesta<br>CUESTA SISTEMA FIN<br>troducción de la encue<br>STRUCCIONES:<br>Lea delentíamente card<br>E oncida una de las preguntas                                                | IANCIERO Y SEI<br>IANCIERO<br>esta<br>a una de las preguntas<br>con total sinceridad, ya                                                                                                    | GUROS I<br>anites de contestarias<br>a dentro del cuadro.<br>1 que es ANONIMA.                              |                   |                  |                 | LIMINAR EN  | CUESTA |
| Volver a encuesta<br>Volver a encuesta<br>NCUESTA SISTEMA FIN<br>troducción de la encue<br>SIRUCCIONES:<br>Lea defendíamente ad<br>En cada una de las<br>Conteste las preguntas                                  | IANCIERO Y SEI<br>IANCIERO<br>sta<br>una de las preguntas<br>una terque con un<br>con total sinceridad, ya                                                                                                    | GUROS I<br>a antes de contestarias.<br>a X dentro del cuadro.<br>que es ANONIMA.                            |                   |                  |                 | LIMINAR EN  | CUESTA |
| Volver a encuesta<br>Volver a encuesta<br>Volver a sistema FIP<br>troducción de la encue<br>STRUCCIONES:<br>En cada una de las pre-<br>conteste las preguntas                                                    | IANCIERO Y SEI<br>IANCIERO<br>esta<br>a una de las preguntas<br>narque con una<br>marque con una<br>sinarque con una<br>sin<br>sinarque con una<br>sinarque con una<br>sinarque con una<br>sinar | GUROS I                                                                                                    |                   |                  |                 | LIMINAR EN  | CUESTA |

Manual Práctico Dokeos 3.0

#### Publicar la encuesta

Feliz con la vista previa? Todas las modificaciones que se hacern? No? En ese caso se puede continuar con la publicación de la encuesta:

• Hacer clic en el «Publicar» icono / enlace para enviar la encuesta a los destinatarios seleccionados.

| SISTEMA FINANCIERO Y SEGUROS I |                         |                     |                   |                  |                  |           |             |  |  |
|--------------------------------|-------------------------|---------------------|-------------------|------------------|------------------|-----------|-------------|--|--|
| EDITAR                         | ENCUESTA                | NÚMERO DE PREGUNTAS | AUTOR             | DISPONIBLE DESDE | DISPONIBLE HASTA | INVITADOS | 1<br>ACCIÓN |  |  |
| 🖉 ENCU                         | ESTA SISTEMA FINANCIERO | 3                   | liss1991 liss1991 | 20-11-2014       | 31-12-2014       | 0/0       | 4 Q III (   |  |  |
|                                |                         |                     |                   |                  |                  |           | P           |  |  |
|                                |                         |                     |                   |                  |                  |           | 1.          |  |  |
|                                |                         |                     |                   |                  |                  |           |             |  |  |
|                                |                         |                     |                   |                  |                  |           |             |  |  |
|                                |                         |                     |                   |                  |                  |           |             |  |  |
|                                |                         |                     |                   |                  |                  |           |             |  |  |
|                                |                         |                     |                   |                  |                  |           |             |  |  |
|                                |                         |                     |                   |                  |                  |           |             |  |  |

Al igual que en la creación de grupos, la lista de posibles receptores es a la izquierda y los destinatarios designados en su derecho.

• Añadir otros usuarios de correo electrónico (no necesariamente inscritos en el curso), mediante la introducción de sus direcciones de correo electrónico separados por comas.

 A continuación, rellenar el asunto del correo y el contenido. Los encuestados potenciales serán notificados por correo electrónico de la disponibilidad de una encuesta. Dar buen pensamiento para el contenido de correo electrónico para que le corresponderá desempeñar un papel importante en la motivación de los usuarios a participar en la encuesta.

• Elegir si se trata de un primer envío por correo, para recordar a los estudiantes que no han respondido o se ha enviado un recordatorio general para todos los alumnos.

| <ul> <li>Volver a encuesta</li> </ul> |                                                                                                    |
|---------------------------------------|----------------------------------------------------------------------------------------------------|
| BLICACIÓN DE LA I                     | ENCUESTA                                                                                                    |
| Usuarios del curso                    | liss1001 liss1001                                                                                                    |
|                                       | ✓                                                                                                    |
| Usuarios adicionales                  |                                                                                                    |
|                                       | Puede invitar a otros usuarios para que completen esta encuesta. Para ello debe escribir sus correos electrónicos separados por , o ; o                                                                                                    |
| Asunto del correo                     | Puede invitar a otros usuarios para que completen esta encuesta. Para ello debe escribir sus correos electrónicos separados por , o ;<br>Asunto del correo                                                                                                    |
| Asunto del correo<br>Texto del correo | Puede invitar a otros usuarios para que completen esta encuesta. Para ello debe escribir sus correos electrónicos separados por , o ;<br>Asunto del correo                                                                                                    |
| Asunto del correo<br>Texto del correo | Pude invitar a otros usuarios para que completen esta encuesta. Para ello debe escribir sus correos electrónicos separados por , o ; Asunto del correo Texto del correo Los usuarios que haya seleccionado recibirán un correo electrónico con el texto que ha escrito más arriba, así como un enlace que los usuarios tendrán que pulsar para cumplimentar la encuesta. Si desea introducir este enlace en algún lugar de su texto, debe insertar k siguiente: "* enlace "* asterisco asterisco enlace asterisco). Esta etiqueta será sustituida automáticamente por el enlace. S @ Enviar email |

Hacer clic en el botón «Publicar».

Manual Práctico Dokeos 3.0

#### **TEMA 9:**

### **USUARIOS**

La herramienta Usuarios muestra la lista de usuarios, la lista de participantes inscritos para el curso o período de sesiones. Se utiliza para la adición de nuevos estudiantes, la creación de grupos y la asignación de funciones y los derechos de los alumnos o grupos.

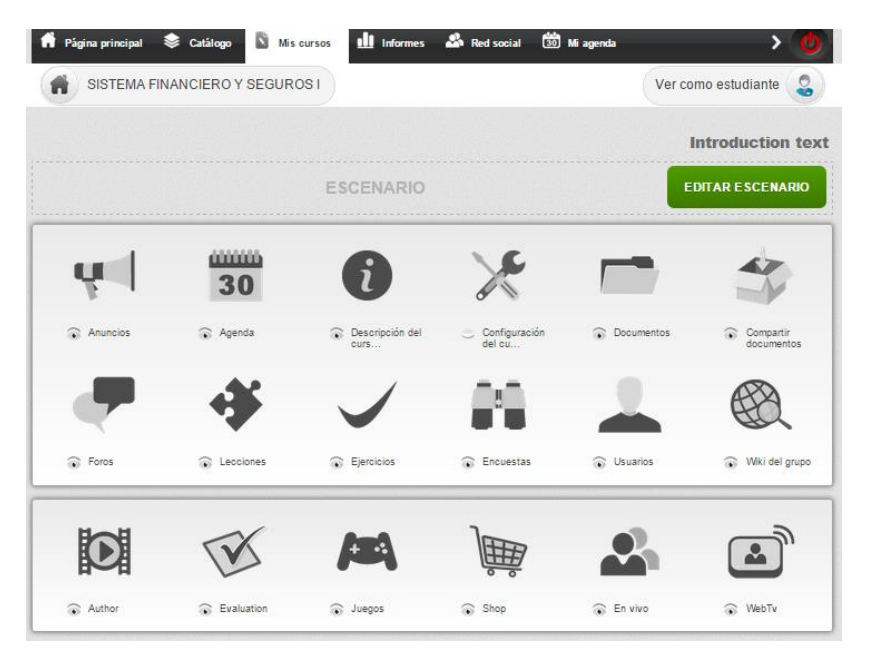

# Suscribir usuarios

1. En la página de lista de usuarios, hacer clic en el Agregar alumnos.

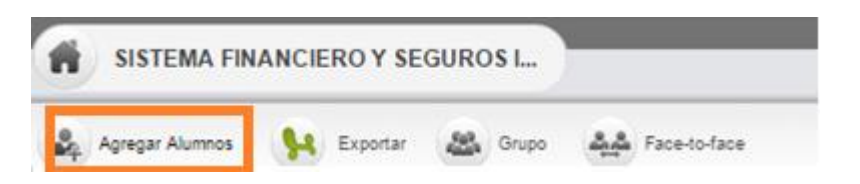

**2.** .Aparecerá una lista de usuarios. Marcar las casillas de los usuarios que se desea inscribir en su curso

3. Hacer clic en el botón Inscribir.

|   | SISTE   | MA FINANCIERO Y | SEGUROS I   |               |        |             |             |     |
|---|---------|-----------------|-------------|---------------|--------|-------------|-------------|-----|
| ¢ | Volver  |                 |             |               |        |             | BUSCAR      |     |
|   |         |                 |             |               |        |             | Español     | 1/  |
|   | FOTO    | APELLIDOS ↓     | NOMBRE      | CURSO         | SESIÓN | ROL/ESTATUS | RESPONSABLE |     |
|   | *       | cinty 1234      | cinty1234   | No registrado |        | <b>S</b>    |             |     |
| ۲ | *       | marlon1999      | marlon1999  | No registrado | -      | •           |             |     |
| 1 | 2       | pozhito1991     | pozhito1991 | No registrado | -      | <b>S</b>    |             |     |
| 4 | <u></u> | telmo1960       | telmo1960   | No registrado | -      | •           |             |     |
|   | -       | tito1234        | tito1234    | No registrado | -      | <b>S</b>    |             |     |
|   |         |                 |             |               |        |             |             |     |
|   |         |                 |             |               |        |             |             | 1/1 |
|   |         |                 |             |               |        |             |             |     |

4. Confirmar el registro.

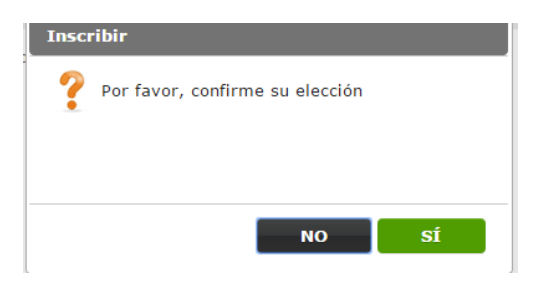

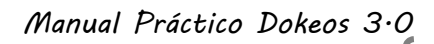

INSCRIBIR

# Búsqueda en la lista de usuarios

La función de búsqueda le ayuda a encontrar uno o varios usuarios de una parte o nombre entero.

**1.** Introducir en el campo de búsqueda de la información del nombre a buscar.

| SISTEMA FINANCIERO Y SEGUROS I |        |
|--------------------------------|--------|
| € Volver                       | BUSCAR |

2. Hacer clic en el botón Buscar.

### Eliminar uno o más usuarios

- 1. Marcar las casillas en la primera columna de los usuarios darse de baja de su curso
- 2. Hacer clic sobre el botón Anular el registro».

| Ag | gregar Alumnos | Exportar    | Grupo Face-to | -face      |        | BUSC        |
|----|----------------|-------------|---------------|------------|--------|-------------|
|    | FOTO           | APELLIDOS   | NOMBRE ↓      | CURSO      | SESIÓN | ROL/ESTATUS |
|    | <u></u>        | cinty1234   | cinty 1234    | Registrado |        | 2           |
|    |                | liss1991    | liss1991      | Registrado | -      | 2           |
| )  | -              | marlon1999  | marlon1999    | Registrado |        | •           |
|    |                | pozhito1991 | pozhito1991   | Registrado | -      | \$          |
|    | <u></u>        | telmo1960   | telmo1960     | Registrado | -      | •           |
| ]  | <u></u>        | tito1234    | tito1234      | Registrado | -      | <b>e</b>    |
|    |                |             |               |            |        |             |
|    |                |             |               |            |        |             |
|    |                |             |               |            |        |             |

**1.** En la página de la lista de usuarios. Hacer clic en el enlace *Exportar* para descargar un archivo que contiene la lista de usuarios registrados en el curso.

| ñ  | SISTEMA P       | INANCIERO Y SE  | GUROS I   |          |            |       |   |
|----|-----------------|-----------------|-----------|----------|------------|-------|---|
| 4  | Agregar Alumnos | Sector Exportan | Grupo     | AA Faces | o-face     |       |   |
| 0  | FOTO            | APELLIDOS       |           | NOMBRE   | CURSO      | SESIÓ | 4 |
| 0  | 2               | cinty1234       | cinty 12  | 34       | Registrado |       |   |
| 10 | 4               | liss1991        | liss 199  | 1        | Registrado | 1     |   |
| .0 | *               | marlon1999      | mation    | 1999     | Registrado |       |   |
|    | 4               | pozhito1991     | pozhito   | 1991     | Registrado | -     |   |
| 0  | 4               | telmo1960       | telmo1960 |          | Registrado |       |   |
| .0 | 4               | tito1234        | tito123   | ı        | Registrado | 8     |   |

# Los grupos

La función Grupo permite crear y gestionar grupos de trabajo. Cuando se crea un curso no hay grupos y por lo tanto no hay usuarios asignados a los grupos.

Una vez creados los grupos, los usuarios pueden añadir de forma automática o manual. También puede asignar diferentes herramientas a un grupo, dependiendo del escenario: las tareas, mensajes, documentos, foros, wiki y chat.

Manual Práctico Dokeos 3.0

#### Crear nuevos grupos

1. En la página principal Grupos hacer clic en *Crear* grupos.

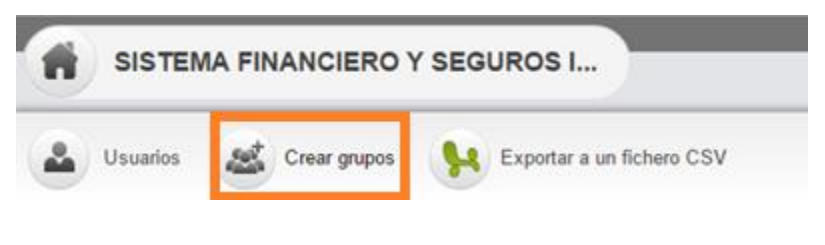

- 2. En la calculadora, de la izquierda, escribir:
  - ➔ El número de grupos que se creará
  - → El número de personas por grupo
- 3. Hacer clic en el botón Guardar Grupo.

| SISTEMA FINANCIERO Y SEGUROS I                     |                                             |
|----------------------------------------------------|---------------------------------------------|
| Grupos                                             |                                             |
| Programar grupo<br>Crear 2 V Grupo de 3 V Personas | Grupo de usuarios<br>Grupo 1 3<br>Grupo 2 3 |
|                                                    | GUARDAR GRUPOS                              |

La siguiente pantalla le permite elegir un escenario para los grupos. Dokeos 3.0 ofrece tres de escenario: la tutoría, la colaboración y la competencia.

Seleccionar el escenario apropiado para su grupo (s) y hacer clic en el botón *Aceptar*.

| Grupos                |                                                                                                    |     |
|-----------------------|----------------------------------------------------------------------------------------------------|-----|
| Crear nuevo escenario | ]                                                                                                    |     |
|                       | Tutoria                                                                                                    |     |
|                       | Los alumnos interactúan sólo con el tutor. No hay interacción entre los estudiantes.<br>Herramientas: Tareas + correo electrónico privado.                                                                     | /   |
|                       | O Colaboración                                                                                                    |     |
|                       | Los alumnos interactúan con el tutor y con los demás. Y pueden ver (pero no editar) los demás documentos de los grupos.<br>Herramientas: Tareas + correo electrónico privado + Chat + Foro + Documentos + Wiki | 140 |
|                       | © Competencia                                                                                                    |     |
|                       | Los alumnos interactúan con el tutor y con los demás. Y ellos no pueden ver a otros grupos de trabajos.<br>Herramientas: Tareas + correo electrónico privado + Chat + Foro + Documentos + Wiki                 | 100 |

**NOTA:** Los nuevos grupos se crean pero todavía están vacías. Es necesario asignar los usuarios.

#### Asignar usuarios

**1.** Hacer clic en el icono Añadir usuarios representado por un embudo para asignar automáticamente a los usuarios a un grupo.

| SISTEMA FINANCIERO Y SEGUROS I                          |                               |           |       |       |          |                    |          |        |        |              |  |
|---------------------------------------------------------|-------------------------------|-----------|-------|-------|----------|--------------------|----------|--------|--------|--------------|--|
| 🛓 Usuarios 🛛 🥵 Crear grupos 🤄 Exportar a un fichero CSV |                               |           |       |       |          |                    |          |        |        |              |  |
|                                                         |                               |           |       |       |          |                    |          |        |        | 1/1          |  |
|                                                         | NOMBRE DEL GRUPO $\downarrow$ | ESCENARIO | TUTOR | TAREA | MENSAJES | PLAZAS DISPONIBLES | MIEMBROS | VACIAR | LLENAR | EDITAR       |  |
| 2                                                       | Grupo 1                       | Tutoría   | -     | 0     | 0        | 3                  | 0        | ŵ      | Ŷ      |              |  |
| 2                                                       | Grupo 2                       | Tutoría   | -     | 0     | 0        | 3                  | 0        | ŵ      | Aña    | dir usuarios |  |

Manual Práctico Dokeos 3.0

Lisseth Pozo Herrera.

92

2. Un algoritmo se encarga de llenar el grupo (s) con los alumnos inscritos que aún no están asignados a ningún grupo. Los nombres se añaden al azar pero se puede hacerlo manualmente cada vez que se quiera.

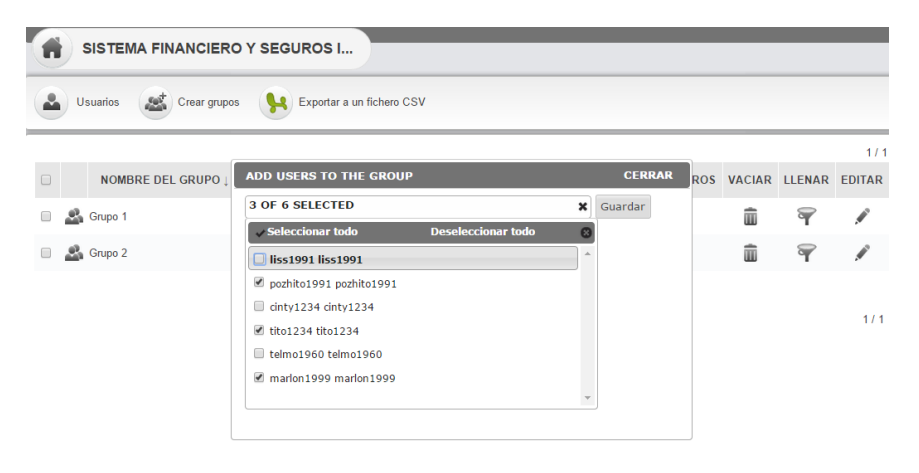

# La zona de Grupo

**1.** En la página principal Grupos hacer clic en el nombre del grupo para llegar al área del grupo.

| 1 | SISTEMA FINANCIERO Y SEGUROS I                            |         |                |           |       |       |          |                    |          |        |        |        |
|---|-----------------------------------------------------------|---------|----------------|-----------|-------|-------|----------|--------------------|----------|--------|--------|--------|
|   | 🕹 Usuarios 🛛 🎎 Crear grupos 🤇 🙀 Exportar a un fichero CSV |         |                |           |       |       |          |                    |          |        |        |        |
|   |                                                           |         |                |           |       |       |          |                    |          |        |        | 17.    |
|   |                                                           | NOMBI   | RE DEL GRUPO ↓ | ESCENARIO | TUTOR | TAREA | MENSAJES | PLAZAS DISPONIBLES | MIEMBROS | VACIAR | LLENAR | EDITAR |
|   | 2                                                         | Grupo 1 |                | Tutoría   | -     | 0     | 0        | 3                  | 2        | ŵ      | Ŧ      | ø      |
|   | 2                                                         | Grupo 2 |                | Tutoría   | -     | 0     | 0        | 3                  | 3        | ŵ      | Ŷ      |        |
|   |                                                           |         |                |           |       |       |          |                    |          |        |        |        |
|   |                                                           |         |                |           |       |       |          |                    |          |        |        | 1/1    |

**2.** Las misiones, mensajes, Documentos, Foro y Wiki son herramientas específicas de un grupo.

93

# Desde el área de grupo también se puede ver la lista de miembros del grupo.

| 1       | SISTEMA FINANCIERO Y SEGUROS I             |           |                           |                               |          |  |  |  |  |  |  |
|---------|--------------------------------------------|-----------|---------------------------|-------------------------------|----------|--|--|--|--|--|--|
|         | 🕹 Usuarios 🌜 Lista 💿 🏡 Tareas 🗢 🔇 Mensajes |           |                           |                               |          |  |  |  |  |  |  |
| TUTORES |                                            |           |                           |                               |          |  |  |  |  |  |  |
| N       | NOMBRE APELLIDOS                           |           | CORREO ELECTRONICO        | CORRECCIÓN                    | MENSAJES |  |  |  |  |  |  |
|         |                                            |           | La lista está vacía       |                               |          |  |  |  |  |  |  |
| MIEMB   | ROS DEL GRUI                               | PO        |                           |                               | 1/1      |  |  |  |  |  |  |
|         | NOMBRE APELLIDOS                           |           | CORREO ELECTRONICO        | PAPELES                       | MENSAJES |  |  |  |  |  |  |
| 2       | acinty 1234 cinty 1234                     |           | cinty_liz@hotmail.es      | 0/0                           | 0        |  |  |  |  |  |  |
| 2       | telmo1960                                  | telmo1960 | telmopozo1960@hotmail.com | telmopozo1960@hotmail.com 0/0 |          |  |  |  |  |  |  |

#### Eliminar uno o más grupos

Simplemente marcar uno o más grupo y hacer clic en el icono Eliminar Grupo.

|       | SISTEMA FINANCIERO Y SEGUROS I                          |                               |                 |          |             |           |                    |          |         |         |        |
|-------|---------------------------------------------------------|-------------------------------|-----------------|----------|-------------|-----------|--------------------|----------|---------|---------|--------|
|       | 🔊 Usuarios 🛛 😹 Crear grupos 🙀 Exportar a un fichero CSV |                               |                 |          |             |           |                    |          |         |         |        |
|       |                                                         |                               |                 |          |             |           |                    |          |         |         | 1/1    |
|       |                                                         | NOMBRE DEL GRUPO $\downarrow$ | ESCENARIO       | TUTOR    | TAREA       | MENSAJES  | PLAZAS DISPONIBLES | MIEMBROS | VACIAR  | LLENAR  | EDITAR |
|       | <u>_</u> 6                                              | Grupo 1                       | Tutoría         | -        | 0           | 0         | 3                  | 2        | ŵ       | Ŷ       | ø      |
|       | <u>.</u>                                                | Grupo 2                       | Tutoría         | -        | 0           | 0         | 3                  | 3        | Î       | Ŷ       |        |
|       |                                                         |                               |                 |          |             |           |                    |          |         |         | 1/1    |
| as.co | m/main/                                                 | /aroup/aroup_space.pho?cidRea | =SISTEMAFINANCI | EROYSE&a | idRea=28tar | roup id=2 |                    |          | ELIMINA | R GRUPO | D(S)   |

Manual Práctico Dokeos 3.0

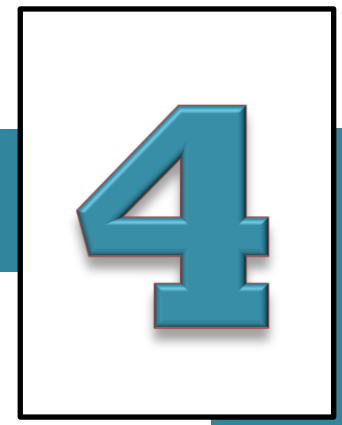

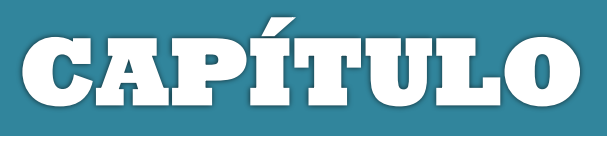

# **ADMINISTRACIÓN**

# **Y REPORTES**

#### **TEMA 1:**

### ESCENARIO DE UN CURSO

### ¿Qué es un escenario de curso en Dokeos?

Es una nueva herramienta que presenta Dokeos en su nueva versión, que permite definir los diferentes pasos y actividades que los participantes en el curso deben completar.

También permite asignar requisitos y los criterios para pasar cada etapa, además de ser estructurado, un escenario de curso puede ser secuenciado.

#### ¿Qué ventaja tiene utilizar un escenario en Dokeos?

Una de las principales ventajas que ofrece el escenario de curso en Dokeos es que permite poner la mayor parte de la funcionalidad pedagógica en secuencias, entonces los estudiantes solo podrán optar por seguir o tener que seguir.

#### ¿Cómo crear un escenario de curso?

Para crear un nuevo escenario de golf, se deben realizar los siguientes pasos:

**1.** Hacer clic en el icono *Editar escenario* de la página principal del curso.

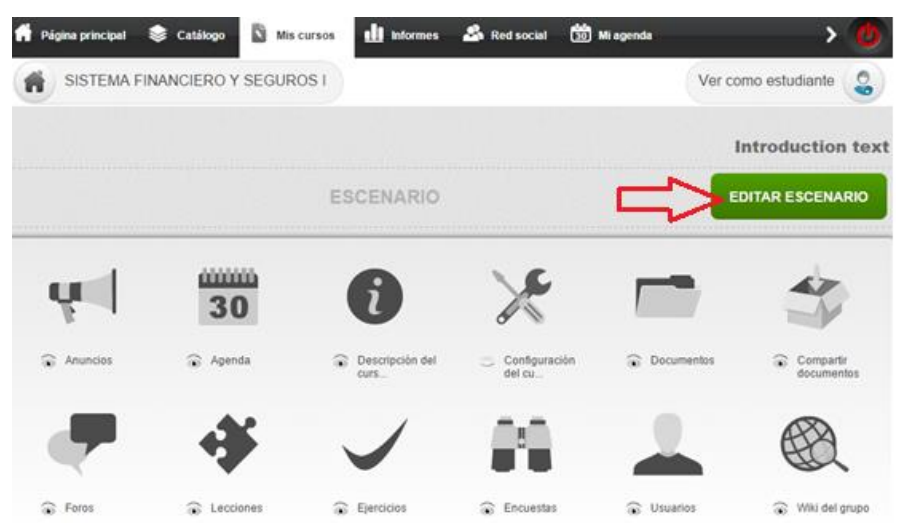

**2.** Hacer clic Añadir etapa para definir las actividades de la etapa.

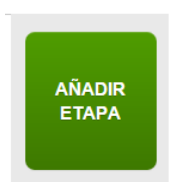

**3.** Hacer clic sobre la imagen para cambiarla. Puede elegir una imagen o cargar una imagen propia.

Manual Práctico Dokeos 3.0

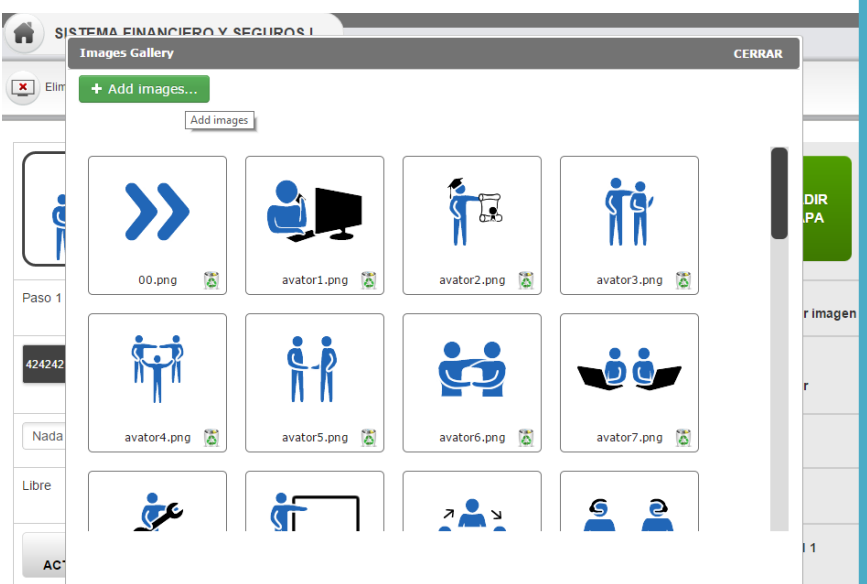

**4.** En la fila de paso, hacer clic en el icono de lápiz para cambiar el nombre del paso.

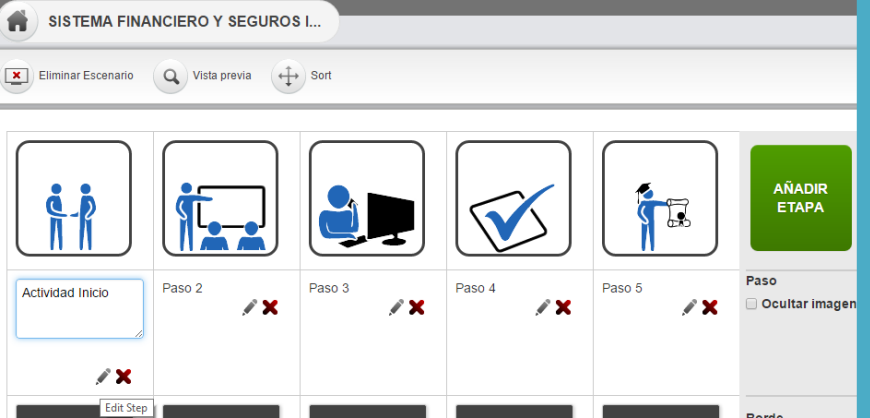

ADMINISTRACIÓN Y REPORTES